# TEMEL LINUX SİSTEM YÖNETİMİ

# **KURS NOTLARI**

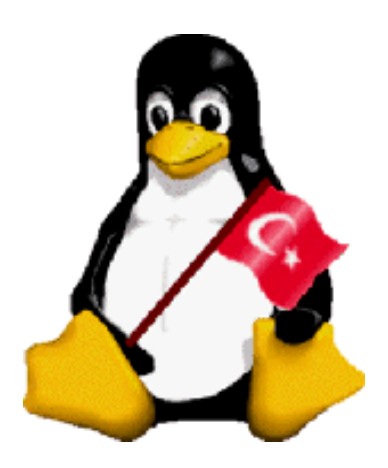

# Linux Kullanıcıları Derneği

http://www.linux.org.tr

Burak DAYIOĞLU <burak@linux.org.tr> Berk DEMİR <berk@linux.org.tr>

Akademik Bilişim 2001 Konferansı 30,31 Ocak 2001, Samsun

# ÖNSÖZ

Bu notlar, Akademik Bilişim 2001 Konferansı öncesinde gerçekleştirilecek iki günlük Temel Linux Sistem Yönetimi kursu için Linux Kullanıcıları Derneği (LKD) tarafından hazırlanmıştır.

Kurs içeriği Burak DAYIOĞLU tarafından belirlenmiş, notlar Berk DEMİR ve Burak DAYIOĞLU tarafından yazılmıştır. Kurs içeriğinin hazırlanması esnasında farklı bölümler için destek sağlayan LKD üyelerinin isimleri aşağıdaki listede sunulmuştur; katkılarından dolayı kendilerine teşekkür ediyoruz:

| UNIX ve Linux nedir?        | Murathan Bostancı |
|-----------------------------|-------------------|
| UNIX Kabuğu ve Özellikleri  | Barış Metin       |
| Aygıt Dosyları              | Sancar Saran      |
| Bağ Dosyalaru               | İlker Manap       |
| Diskler ve Dosya Sistemleri | Devrim Seral      |
| Kullanıcı Kotaları          | Selami Aksoy      |
| İleri Tarihe Görev Atama    | Selami Aksoy      |

Kurs notları, gösterilen yoğun çabaya rağmen ancak kurstan birkaç saat önce tamamlanabilmiştir; bu nedenle eksiklerinin ve yanlışlarının olması kaçınılmazdır. Öneri ve eleştirileri yazarlara aşağıdaki e-posta adreslerinden ulaştırabilirsiniz.

Saygılarımızla, Burak DAYIOĞLU <burak@linux.org.tr> Berk DEMİR <berk@linux.org.tr>

29 Ocak 2001, Samsun

# İÇİNDEKİLER

| ÖN         | <u>SÖZ</u>                                      | 2  |
|------------|-------------------------------------------------|----|
| <u>İÇİ</u> | NDEKİLER                                        |    |
| <u>1.</u>  | UNIX ve Linux nedir?                            | 4  |
| <u>2.</u>  | Kullanıcı ve Gruplar ile Çalışmak               | 4  |
| <u>3.</u>  | UNIX Kabuğu ve Özellikleri                      | 6  |
| <u>4.</u>  | Dosya ve Dizin Erişim Denetimleri               | 9  |
| <u>5.</u>  | Dizin Sıradüzeni ve Yapısı                      | 10 |
| <u>6.</u>  | Aygıt Dosyaları                                 | 11 |
| <u>7.</u>  | Bağ Dosyaları (Link Files)                      | 11 |
| <u>8.</u>  | Süreçler ve Süreç Yönetimi                      | 13 |
| <u>9.</u>  | Diskler ve Dosya Sistemleri                     | 14 |
| <u>10.</u> | Init Süreci ve Çalışma Düzeyleri                | 19 |
| <u>11.</u> | Sistem Açılış ve Kapanış Süreçleri              | 21 |
| <u>12.</u> | Yazılım Yönetimi ve RPM                         | 22 |
| <u>13.</u> | Kullanıcı Kotaları                              | 23 |
| <u>14.</u> | Sistem Bilgileri ve Başarımı                    | 24 |
| <u>15.</u> | Sistem Kayıt Sunucusu ve Kayıtların İncelenmesi | 25 |
| <u>16.</u> | İleri Tarihe Görev Atama                        | 26 |
| <u>17.</u> | <u>Ağ Ayarları</u>                              | 28 |
| <u>18.</u> | Temel Ağ Hizmetleri ve inetd                    | 30 |
| <u>19.</u> | Linux Çekirdeği                                 | 30 |

# 1. UNIX ve Linux nedir?

UNIX, 1970'li yılların başında AT&T Bell Laboratuvarları'nda geliştirilmesine başlanmış ve bugünkü durumu ile çok kullanıcılı (multi user) ve çok görevli (multi-tasking) hale ulaşmış bir işletim sistemidir. C programlama dilinin aynı yıllarda Dennis Ritchie tarafından bulunmasından sonra, 1973 yılında sistemin tümü bu dil ile yeniden yazılmış ve bu UNIX'in gelişimi açısından bir dönüm noktası oluşturmuştur. Bu yeni sistem, akademik çevrelerde büyük ilgi ile karşılanmış ve büyük bilgisayar sistemlerinin çoğunluğunu elinde bulunduran Amerikan akademik camiasının da desteği ile hızlı bir gelişme trendine girmiştir.

1977 yılında AT&T'nin daha önce ücretsiz olarak uygun gördüğü kuruluşlara sağladığı UNIX ticari bir ürün haline gelmiştir. Bu gelişmeler akademik camiada çalkantılara neden olmuş, University of California, Berkeley'deki iki öğrenci yazılıma ciddi eklentiler yazarak bu eklentilerini Berkeley Software Distribution (BSD) adı ile dağıtmaya başlamışlardır. Sonraki altı yıl içerisinde BSD çok hızlı bir gelişim göstermiş, AT&T UNIX'indeki mevcut bir çok kısıtlamanın kaldırılmasında önemli rol oynamıştır. BSD 4.2 dağıtımı ile birlikte AT&T UNIX'te mevcut olmayan ağ bağlantı desteği sisteme katılmıştır. Tüm bu gerekçeler ile akademik çevrelerde BSD dağıtımı oldukça popüler bir hale gelmiştir.

UNIX, uzun geçmişi nedeni ile oldukça kararlı ve oturmuş bir işletim sistemidir. Bu nedenle özellikle görevkritik uygulamalarda neredeyse alternatifsizdir. Bir çok kurum ve kuruluş bu nitelikleri nedeni ile bilişim uygulamalarını UNIX ve türevi işletim sistemlerinde sürdürmektedir.

Linux, Finli bir öğrenci olan Linus Torvalds tarafından deney seti olarak geliştirimine başlanmış bir UNIX türevidir. Torvalds, tek disketlik açılış-uyumlu bir sistem ile Intel i386 uyumlu kişisel bilgisayarını başlatmayı deniyordu. Bu çalışmasını başarılı bir biçimde sonuçlandırınca, akademik çevrelerde popüler bir UNIX türevi olan MINIX sisteminden daha iyi bir sistem yazıp yazamayacağı konusunda kendisini sınamaya karar verdi. Oluşturduğu ilk taslakları 1991 yılında Internet üzerindeki muhtelif haber gruplarına göndererek, sistemin geliştirimi için destek istedi. Beklediğinin çok üzerinde destek gören projeye LINUX adı verildi ve Internet üzerinde her geçen gün artan sayıda geliştiricinin desteği ile bugün artık her gazete ve dergide hakkında yazılar görmeye başladığımız sistem durumuna ulaştı.

LINUX projesinin bugünkü başarısının en büyük nedenlerinden birisi Özgür Yazılım Vakfı (Free Software Foundation - FSF) tarafından hamiliği yapılan GNU projesidir. GNU projesi kapsamında yüksek kalitede bir çok geliştirme ve uygulama yazılımı açık kaynak kodu ile birlikte özgürce dağıtılmaktadır. Bu bağlamda, LINUX işletim sisteminin yalnızca çekirdeğini oluşturmaktadır. Sistemin tüm diğer bileşenleri GNU vb. kaynaklardan sağlanan özgür yazılım ürünlerinden oluşmaktadır.

1990'lı yılların ortalarından itibaren LINUX'un yaygınlığının hızla artması ticari yazılım üreticilerini de cezbetmiş ve sayısız ticari yazılım ürünü LINUX üzerinde de çalıştırılabilir duruma gelmiştir.

LINUX, bütün diğer UNIX türevlerinden beklenebilecek gerçek çok görevlilik, sanal bellek kullanımı, TCP/IP ve ağ desteği, bellek yönetimi gibi özellikleri yüksek kalite ile sağlamaktadır. Kaynak kodunun açık olması ve yazılımın özgürce dağıtılması nedeni ile hatalar kısa sürede giderilebilmekte, hatta bazı durumlarda potansiyel hatalar henüz ortaya çıkmadan giderilebilmektedir.

# 2. Kullanıcı ve Gruplar ile Çalışmak

UNIX işletim sisteminde "Kullanıcı", sistemden hizmet alan her gerçel kişinin sistem üzerindeki temsili karşılığıdır. Temel olarak bir UNIX sisteminden faydalanan her kişi için, bir UNIX kullanıcısı tanımlanmalıdır. Tanımlanan her kullanıcıya birer adet olmak üzere

- Kullanıcı Adı (Login Name): Kullanıcının sistem ile ilişkilerinde kendisini tanıtacağı kısa adı
- **Parola (Password):** Kullanıcının kimliğini sisteme ispatlamak için kullanabileceği ve yalnızca ilgili kullanıcı tarafından bilinmesi gereken harf-rakam-sembol karışımı
- Kullanıcı Kimliği (User ID): Kimlik kartı sıra numarası gibi düşünülebilecek bir sayı

- Ana Grup Kimliği (Group ID): Kullanıcının mensubu olduğu gruplardan öncelikli olanı
- Ev Dizini (Home Directory): Kullanıcının sisteme giriş yaptığında çalışmaya başlayacağı, kendisine özel dizin
- **Kabuk (Shell):** Kullanıcının sisteme girişi sonrasında çalıştırılacak ilk program; kullanıcının sistem ile tüm müteakip ilişkileri bu yazılım tarafından yönetilir.

atanır; kullanıcı tanımları sistemin sorumlu yöneticisi ya da yöneticileri tarafından yapılır. Sistem yöneticisi sistemin sağlıklı bir biçimde işletilmesinden ve bakımının yapılmasından sorumlu kişidir. UNIX bağlamında sistem yöneticisi geleneksel olarak root kullanıcı adı atanmış ve kullanıcı kimliği ve grup kimliği sıfır (0) olarak seçilmiş kullanıcıdır. root kullanıcısı, sistem üzerindeki en yetkili kullancıdır ve diğer kullanıcılar için geçerli olan yetki denetimleri root için sistem tarafından geçersiz kılınmıştır.

Sisteme kullanıcı eklemek üzere userada programından faydalanılır. Bu programın kullanımı sistemden sisteme değişiklik göstermektedir; kullandığınız sistemin kılavuz sayfalarından detaylı bilgi edinebilirsiniz (man useradd). Örnek sistemimiz üzerinde program aşağıdaki gibi çalıştırılabilir:

# adduser -d /home/bdd bdd

Kullanıcı ekleme işlemi sırasında, /etc/skel dizini altında yer alan dosyaların tümü kullanıcının ev dizinine kopyalanır. Açtığınız her kullanıcı hesabı ile birlikte, kullanıcılarınızın ev dizininde bir takım düzenlemeler yapmak isterseniz /etc/skel dizini altında bu genel düzenlemeyi yaparak işlemi otomatik hale getirebilirsiniz.

Kullanıcı silmek üzere userdel programı kullanılmaktadır. Programın iki örnek kullanımı aşağıda verilmiştir:

# userdel burak (burak kullanıcısı sistemden silinir, ev dizini korunur)

# userdel -r burak (burak kullanıcısı sistemden ev dizini ile birlikte silinir)

Silme işleminden ÖNCE, kullanıcıya ait ve kullanıcının ev dizini dışında kalan diğer dosyaların silinmesi için "bul ve sil" işlemini yerine getirecek aşağıdaki komut satırı işletilebilir:

# find -user burak -exec rm {} \;

UNIX dosya ve dizin erişim denetimlerini grup bazında gerçekleştirir. Aynı dizine ya da dosyaya erişmesi gereken kullanıcı sayısı birden fazla ise bu kullanıcıların bir "grup oluşturduğu" öne sürülür ve bu kullanıcılar için uygun bir UNIX grup tanımının yapılması beklenir. Dosya ve dizinlerin grup bazında erişim denetiminin sağlanması sisteme esneklik getirir.

Bir üniversitenin mühendislik fakültesine bağlı farklı bölümlerinin birlikte kullandığı bir UNIX sistemini düşünelim. Bilgisayar Mühendisliği Bölümü'nün akademik personeli bölüm ile ilgili dosyalara erişmek isterken aynı dosyalara başka kimselerin (bölüm akademik personeli olmayan) erişmesini istememektedir. Benzer biçimde Elektronik Mühendisliği Bölümü personeli ise yalnızca kendi bölüm personelinin kullanımı için tahsis edilecek bir dizin talep etmektedir. Bu durumda doğal gruplama Elektronik Mühendisliği ve Bilgisayar Mühendisliği biçiminde olacaktır.

Grup mekanizması, daha girift problemlere de çözüm oluşturmaktadır: Bilgisayar ve Elektronik Mühendisliği Bölümlerinin ortak bir projesi olduğunu ve bu projenin her bölümden yalnızca ikişer akademisyen tarafından yürütüldüğünü düşünelim. Bu durumda ortak projede görevli çalışanların iki grubun birden üyesi olması gerekmektedir. Projede görevli Elektronik Mühendisliği personeli hem "Elektronik Mühendisliği" hem de "Ortak Proje", görevli Bilgisayar Mühendisliği personeli ise hem "Bilgisayar Mühendisliği" hem de "Ortak Proje" gruplarına üye edilecektir.

UNIX'te yeni bir grup tanımlamak üzere groupadd programından faydalanılır. Bu programın kullanımı sistemden sisteme değişiklik göstermektedir; kullandığınız sistemin kılavuz sayfalarından detaylı bilgi edinebilirsiniz (man groupadd). Örnek sistemimiz üzerinde program aşağıdaki gibi çalıştırılabilir:

# groupadd elektrik

Kullanıcı tanımı yapılırken bir kullanıcıyı birden fazla gruba dahil etmek mümkündür. useradd programı ile ilgili örnekler arasında bu türden bir örneği bulabilirsiniz. Bir kullanıcının hangi gruplara dahil olduğunu sorgulamak üzere groups programından faydalanılır. groups programı aşağıdaki gibi çalıştırılır:

\$ groups burak
users, staff

Sistem üzerinde çalışan bir kullanıcı, herhangi bir anda yalnız ve yalnız bir grubun üyesi olarak davranabilir. Sisteme giriş anında, kullanıcının ana grubu olarak belirlenen grup üyesi olarak çalışmaya başladığı varsayılır. Kullanıcı, dilediği an newgrp programı yardımı ile aktif grubunu değiştirebilir. Örneğin burak kullanıcısı, ana grubu olan users grubundan staff grubuna geçiş yapmak için aşağıdaki komut satırını işletmelidir:

\$ newgrp staff

Kullanıcılar, halihazırda bağlı bulunduğu grubu sorgulamak üzere id komutunu kullanır; bu komut kullanıcının kimliği ile ilgili bilgileri görüntüler:

\$ id uid=500(burak) gid=550 groups=500,550

UNIX sistemlerinde kullanıcı tanımlarına ilişkin bilgiler /etc/passwd dosyasında grup tanımlarına ilişkin bilgiler ise /etc/group dosyasında yer alır. Yeni nesil UNIX türevi işletim sistemleri, güvenliği arttırmak amacı ile /etc/passwd dosyası ile birlikte alternatif düzeneklerden de faydalanmaktadır. Linux dağıtımlarının büyük bir kısmı /etc/passwd dosyasının güvenlik ile ilgili hassas kesimlerini /etc/shadow dosyasında saklar.

/etc/passwd dosyasından bir satır aşağıdaki gibidir:

burak:J2HS4ks\$wer9s:500:500:Burak DAYIOĞLU:/home/burak:/bin/bash

Bu satırdaki kolonlar sırası ile kullanıcı adını, şifrelenmiş biçimde kullanıcı parolasını, kullanıcı kimliğini, grup kimliğini, ev dizinini ve kabuk yolunu tanımlar. İstisnasız olarak her kullanıcı için sistem üzerinde bu biçimde bir satır ile gerekli tanım yapılmalıdır; useradd programı çok kabaca bu satırların doğru biçimde eklenmesinden sorumludur.

/etc/group dosyasından bir satır aşağıdaki gibidir:

staff::500:berk,murathan,burak

Bu satırdaki kolonlar sırası ile grup adı, grup erişim parolası, grup kimliği ve son kolonda ise virgül ile ayrılmış biçimde bu gruba dahil kullanıcı adları biçimindedir.

root kullanıcısı dilediği kullanıcıya yeni bir parolayı kullanıcının bilgisine dahi gerek olmaksızın atayabilir:

# passwd burak

Sıradan kullanıcılar, passwd programını parametresiz çalıştırmalıdırlar.

# 3. UNIX Kabuğu ve Özellikleri

Kabuk, işletim sistemlerinde kullanıcı ile işletim sistemi çekirdeği arasındaki iletişimi sağlamak üzere hazırlanmış bir arabirimdir. Örneğin, MS-DOS temelli işletim sistemlerinde command.com sistemin kabuğudur; sisteme hemen her türlü komut command.com programının sağladığı arabirim ile verilir.

UNIX sistemlerinde herhangi bir kullanıcının sisteme girişi ile birlikte kullanıcı için atanmış kabuk programının işletimi başlatılır ve kullanıcı sistemde çalıştığı sürece bu kabuk programı vasıtası ile sistem ile haberleşir. Kabuk istediğiniz programları çalıştıran, istemlerini uygun biçimde yönlendiren bir arabirim olarak ifade edilebilir.

UNIX altında kullanabileceğiniz çok sayıda ve farklı kabuk olmasına rağmen Bourne Again Shell (bash), Linux sistemlerde son derece popülerdir. Sistemdeki her kullanıcının kullandığı kabuk farklı olabilir, herkes kendi zevkine ve ihtiyaçlarına uygun olan kabuğu kullanabilmektedir ve UNIX'in bu özelliği önemli bir esneklik sağlamaktadır. Bir çok Linux dağıtımı ön tanımlı kabuk olarak bash'i kullanmaktadır. Bu kabuk dışında Bourne Shell (sh), C Shell (csh) ve Korn Shell (ksh) gibi farklı kabukları saymak mümkündür.

Bir kullanıcının kabuğu genel amaçlı yazılmış bir kabuk programı olabileceği gibi, UNIX üzerinde çalışabilir herhangi bir program da olabilir. Örneğin kolaylıkla /usr/bin/pine yoluna sahip PINE e-posta istemcisini bir kullanıcı için kabuk olarak tanımlayabilirsiniz. Bu durumda kullanıcı sisteme girdiğinde yalnız ve yalnız PINE programını kullanabilecek, bu programın sunduğu arabirim ile sistem ile haberleşebilecektir.

Kullanıcılar diledikleri anda herhangi bir programı çalıştırırcasına bir genel amaçlı kabuk programını başlatabilir ve çalışmalarını bu kabuk altında sürdürebilirler. Örneğin bash kabuğunu kullanan bir kullanıcının, daha rahat edeceğini düşündüğü için kısa süreliğine csh kabuğuna geçmesi için aşağıdaki komutu yazması yeterli olacaktır:

```
$ /bin/csh
```

Geçici süre ile csh kabuğuna geçen kullanıcı işi bittiğinde

% exit

komutunu vererek eski kabuğuna dönebilir. bash kabuğunun yaygınlığını göz önünde bulundurarak, bu kabuk ile ilgili bir takım becerileri ve özellikleri inceleyeceğiz.

Kullanıcının sisteme girişi ile birlikte bash kabuğunun açılış-betikleri (intialization script) işletilir. Bu betikler sırası ile /etc/profile, ~/.bash\_profile, ~/.bash\_login, ~/.profile dosyaları olacaktır. Sisteme farklı bir kabuk ile giriş yapar ve bash'i daha sonra çalıştırırsanız, okunacak açılış betiği tektir ve ~/.bashrc dosyasıdır.

Dosya yollarının parçası olarak görünen ~ simgesi kullanıcı ev dizinlerini simgelemektedir. Bu anlamda burak kullanıcısının ev dizinine geçmek için

\$ cd ~burak

yeterli olabilmektedir. Açılış betiği tabir edilen dosyalar içerisinde bash'in anlayabileceği biçimde yapılmış tanımlar ve komutlar yer almaktadır. Örnek bir ~/.bashrc dosyası içeriği aşağıdaki gibidir:

```
PATH=$PATH:/home/burak/bin
echo "Selam Burak!"
alias odtuweb lynx http://www.metu.edu.tr
```

İlk satırda PATH çevre değişkeni ile belirlenen yol arama listesine /home/burak/bin dizini eklenmektedir.Bu sayede bu satırın işletilmesinden sonra /home/burak/bin dizininde yer alan programlar tam yol verilmeden çalıştırılabilecektir. İkinci satırda ise echo komutu ile kısa bir karşılama mesajı görüntülenmektedir. Üçüncü satırda ise lynx programı ile ODTÜ web sitesinin görüntülenmesi için bir kısa yol verilmektedir; bu satırın işletilmesinden sonra odtuweb yazılması bağlantının gerçekleştirilmesi için yeterli olacaktır.

bash kullanımı oldukça kolay bir arabirime sahiptir; alıştıktan sonra çok hızlı bir biçimde çalışabilmenize imkan sağlamaktadır. bash'in bu türden özelliklerinin birisi tamamlama özelliğidir. Bir program adının ilk birkaç harfini girebilir ve TAB tuşuna iki defa ard arda basarak bu harfler ile başlayan çalıştırılabilir programların bir listesini görüntüleyebilirsiniz. Eğer bu harflerle başlayan program yalnızca bir tek ise, doğrudan program adı tamamlanacaktır. Sta ile başlayan programların bir listesi aşağıdaki gibi alınabilir:

```
$ sta <TAB><TAB>
startkde startx stat statserial
```

TAB tuşunun kullanımı dosya isimlerinde de aynı şekildedir. Bir komutu girdikten sonra parametre olarak dosya adı gireceğiniz yerde dilediğiniz dosyanın ilk birkaç harfini yazabilir ve gerisini bash'in tamamlamasını sağlayabilirsiniz.

```
$ ls
butunleme.txt baris.txt ali.txt
$vi but<TAB>
$vi butunleme.txt
```

Komutun çıktısını bir dosyaya yazdırmak için > ve >> karakterleri kullanılabilir. Örneğin aşağıdaki örneği çalıştırdığınız dizinde surecler isimli bir dosya oluşturacak ve bu dosyanın içerisine "ps auxw" komutunun çıktısını yazacaktır; ekranda hiçbir çıktı görmeyeceksiniz çünkü bütün çıktıyı dosyaya yönlendirmiş olacaksınız:

\$ ps auxw > surecler

Şimdi surecler isimli bir dosyaya sahibiz; bu dosyanın sonuna ekleme yapmak üzere >> karakterinden faydalanırız. Aşağıdaki örnek, surecler dosyasının sonuna bir satır eklemektedir:

\$ echo "--- BİTTİ ---" >> surecler

UNIX felsefesinin önemli bir kısmı, küçük ve işlevleri iyi tanımlanmış programların ardı ardına çalıştırılması yolu ile karmaşık işlemlerin gerçekleştirilebilmesidir. Bu sayede, çok farklı ihtiyaçlara cevap vermek için yazılmış devasa programlara ihtiyaç duyulmamaktadır. UNIX araçlarının büyük bir kısmı oldukça az beceriye sahiptir ve bu nedenle öğrenilmeleri kolaydır. Sistem ile deneyiminiz ilerledikçe farklı programlar hakkında da bilgi edinir, bu programları da daha önce öğrendikleriniz ile farklı kombinasyonlarda çalıştırabilirsiniz.

Bu bağlamda, bir programın ürettiği çıktıyı bir diğerine girdi olarak verebiliyor olmak temel ve önemli bir kavramdır. Bu amacı gerçekleştirmek için | karakterinden faydalanılır. Çalışan görevler listesinden içerisinde "squid" geçenleri bulmak için aşağıdaki gibi bir komut çalıştırılabilir: Bu örneğimizde ps programının çıktısı grep programına girdi olarak verilmektedir.

| \$ ps aux 9 | grep s | quid |      |       |         |    |      |      |             |
|-------------|--------|------|------|-------|---------|----|------|------|-------------|
| root        | 619    | 0.0  | 0.0  | 3308  | 0 ?     | SW | 2000 | 0:00 | [squid]     |
| squid       | 622    | 0.0  | 18.7 | 51272 | 48388 ? | S  | 2000 | 3:03 | (squid) -D  |
| squid       | 630    | 0.0  | 0.1  | 1480  | 496 ?   | S  | 2000 | 0:00 | (dnsserver) |
| squid       | 631    | 0.0  | 0.1  | 1480  | 420 ?   | S  | 2000 | 0:00 | (dnsserver) |

Daha sonra kullanmak üzere kabuk içerisinde bazı değişkenler (çevre değişkeni) tanımlayabilirsiniz. Değişken tanımlama için bir örnek aşağıda verilmiştir:

BEN="Barış Metin"

Böylesi bir tanımdan sonra BEN adında bir çevre değişkeni tanımlanmış olur. Değişkenin kullanımı esnasında önüne ş işareti getirilmelidir:

echo \$BEN Barış Metin

Sisteme giriş yapıldığında bir dizi çevre değişkeni otomatik olarak kabuk tarafından tanımlanır. printenv komutu ile tanımlanmış çevre değişkenlerinin tam bir listesi alınabilir.

```
$printenv
HOSTNAME=ozgur.beykent.edu.tr
LOGNAME=baris
TERM=vt100
PATH=/usr/local/bin:/bin:/usr/X11R6/bin:/usr/sbin:/home/baris/bin
HOME=/home/baris
SHELL=/bin/bash
USER=baris
```

Tanımlanan çevre değişkenlerinin, kabuktan çalıştırılacak tüm diğer programlar tarafından da erişilebilir olması için bu değişkenlerin ihraç edilmesi gerekmektedir:

export BEN

Sisteme giriş esnasında tanımlanan çevre değişkenlerinden birisi HOME'dur. Bu değişken kullanıcı ev dizininin yolunu tutar. Diğer bir önemli değişken SHELL'dir; SHELL kullanıcı kabuğunun yolunu tutar.

#### 4. Dosya ve Dizin Erişim Denetimleri

UNIX dosya sistemi ikincil saklama ortamlarında yer alan dosyalara erişimi kontrol eder. Hangi kullanıcıların hangi dosyalara ve dizinlere nasıl ulaşabileceğinin kontrolü UNIX dosya sistemi tarafından yapılır. Bu nedenle dosya sistemi, UNIX üzerinde güvenliği sağlamak için denetlenmesi gereken en önemli noktalardan birisidir.

Bir 1s çıktısında, çıktının ilk sütunu dosya ve dizin erişim haklarını gösterir. Örnek bir 1s çıktısı aşağıda verilmiştir:

\$ ls -1 -rw-r--r-- 1 bdd staff 20911 Jan 22 01:21 bsd.c

Erişim haklarının ilk karakteri, dosya ya da dizinin tipini belirler. Bu tip aşağıdakilerden birisi olabilir:

```
-: Sıradan dosya
```

- d: Dizin
- c: Karakter Aygıtı (character device)
- b: Öbek Aygıtı (block device)
- I: Sembolik Bağ (symbolic link)
- s: Soket (socket)
- p: FIFO

Erişim haklarının sonraki dokuz karakteri, üçerli gruplar halinde sistem üzerinde kimin neyi yapabileceğini belirler. Üç tür hak vardır; okuma (<u>r</u>ead), yazma (<u>w</u>rite) ve çalıştırma (e<u>x</u>ecute). Buna paralel olarak üç farklı sınıf vardır; dosyanın sahibi (owner), dosyanın sahibi ile aynı kullanıcı grubundakiler (group) ve bu ikisinin dışında kalan tüm kullanıcılar (other).

Örneğin, dosya erişim hakları  $r_{WXT-XT--}$  olan bir dosya, sahibi tarafından okunabilir, yazılabilir ve çalıştırılabilir. $(r_{WX})$  Dosyanın sahibi ile aynı kullanıcı grubundakiler dosyayı okuyabilir ve çalıştırabilir (r-x). Geride kalan diğer kullanıcılar bu dosyayı sadece okuyabilecektir (r--).

Dosya ve dizinlere ilişkin erişim haklarını değiştirmek için chmod komutu kullanılır. Dosyanın erişim haklarını yalnızca dosyanın sahibi ya da root değiştirebilir; diğer kullanıcılar erişim denetim mekanizmasını herhangi bir biçimde geçersiz kılamaz. chmod programının kullanımına dair bir örnek aşağıda verilmiştir:

| \$ IS -I DSd.C      |   |     |       |       |     |    |       |       |  |
|---------------------|---|-----|-------|-------|-----|----|-------|-------|--|
| -rw-rr              | 1 | bdd | staff | 20911 | Jan | 22 | 01:21 | bsd.c |  |
| \$ chmod go-r bsd.c |   |     |       |       |     |    |       |       |  |
| -rw                 | 1 | bdd | staff | 20911 | Jan | 22 | 01:21 | bsd.c |  |

chmod programına verilen ilk parametre, hangi sınıfa hangi yetkinin verileceğini belirler. Örnekte, grup (g) ve diğerlerinden (o) okuma (r) yetkisi geri alınmaktadır (-). Sonuç, örnekte görüldüğü gibi yalnızca sahibi tarafından okunabilen ve değiştirilebilen, başka herhangi bir biçimde herhangi birisi tarafından erişilemeyen bir dosya olacaktır. chmod programı ile bir dizin altında yer alan tüm dosya ve dizinlerin erişim haklarının bir seferde değiştirilmesi mümkündür; bu durumda -R parametresi kullanılmalıdır.

Bir dosyanın sahipliğini değiştirmek üzere chown programından faydalanılır. Kullanıcı dilediği taktirde aşağıdaki gibi bir komutla bu işlemi gerçekleştirebilir:

| # ls -1 bsd.c       |   |       |       |       |     |    |       |       |  |  |
|---------------------|---|-------|-------|-------|-----|----|-------|-------|--|--|
| -rw-rr              | 1 | bdd   | staff | 20911 | Jan | 22 | 01:21 | bsd.c |  |  |
| # chown burak bsd.c |   |       |       |       |     |    |       |       |  |  |
| -rw-rr              | 1 | burak | staff | 20911 | Jan | 22 | 01:21 | bsd.c |  |  |

Bir dosyanın bağlı bulunduğu grubu değiştirmek üzere charp programından faydalanılır. Kullanıcı dilediği taktirde aşağıdaki gibi bir komutla bu işlemi gerçekleştirebilir:

| # ls -l bsd.c |                     |     |       |       |     |    |       |       |  |  |
|---------------|---------------------|-----|-------|-------|-----|----|-------|-------|--|--|
| -rw-rr        | 1                   | bdd | staff | 20911 | Jan | 22 | 01:21 | bsd.c |  |  |
| # chgrp user  | # chgrp users bsd.c |     |       |       |     |    |       |       |  |  |
| -rw-rr        | 1                   | bdd | users | 20911 | Jan | 22 | 01:21 | bsd.c |  |  |

Anılan standart erişim denetim ayarlarının dışında genişletilmiş bir erişim denetim sınıfı daha mevcuttur. Bu sınıfta SUID, SGID ve Sticky ikilleri mevcuttur.

Dosya sistemi üzerinde yer alan bir program çalıştırıldığında işletim sistemi tarafından bir sürece (process) dönüştürülür. İşletime alınan süreç, programı çalıştıran kullanıcının yetkileri ile donatılır. Örneğin root kullanıcısı tarafından çalıştırılan bir program sahibinin yetkileri nedeni ile çalıştığı süre boyunca sistem üzerinde her türlü yetkiyi elinde bulundurur. Sıradan bir kullanıcı tarafından aynı program çalıştırıldığında, bu kullanıcının sistem üzerindeki yetkileri programa aktarılır.

Ancak bu yetkilendirme düzeneği belli durumlarda sistemi zora sokmaktadır. Örneğin parola değişikliği için tüm kullanıcılar tarafından passwa programının çalıştırılabilmesi gerekmektedir. passwa programı, /etc/passwa dosyası üzerinde değişiklik yapmak zorunda olduğu için /etc/passwa'nin sahibi olan root kullanıcısının yetkilerine ihtiyaç duyar. Özel durumu nedeni ile bu programın çalışmaya başladığı anda root kullanıcısının yetkileri ile çalışması (programı başlatan her kim olursa olsun) lazımdır. Bu gibi durumlar için set user-id (SUID) isimli erişim hakkından faydalanılır. Bu hakkın verildiği /bin/passwa programının 1s çıktısı aşağıda verilmiştir:

\$ ls -l /bin/passwd -r-s--x--x l root root 13536 Jul 12 2000 /usr/bin/passwd

Bir programa SUID hakkı vermek üzere chmod programı ile u+s hak belirleyicisi kullanılabilir:

# chmod u+s /bin/bash

-rwsr-xr-x 1 root root 512540 Aug 22 19:46 /bin/bash

Yukarıdaki komutun root tarafından çalıştırılması halinde, komutun işletilmesinden sonra sisteme giriş yapan her kullanıcı root yetkileri ile donatılmış olacaktır. Bu örnek, bir üretim sisteminde denenmemeyi gerektirecek kadar tehlikelidir.

SUID ile benzer biçimde, bazı programların çalışmaları süresince belli bir kullanıcı grubunun üyesi olarak çalışması gerekli olabilir. Örneğin yazıcı hizmetleri ile ilgili yazılımlar bu türden haklara ihtiyaç duyarlar. Bir programa SGID hakkı vermek üzere chmod programı ile g+s hak belirleyicisi kullanılabilir:

```
# chmod g+s /bin/bash
-rwxr-sr-x 1 root root 512540 Aug 22 19:46 /bin/bash
```

Tüm kullanıcıların yaz-boz tahtası olarak kullanabileceği dizin /tmp'dir. Kullanıcılar tarafından işletilen tüm programlar geçici dosyalarını bu dizinde yaratır ve işleri bittiğinde siler. Ancak bu dizine tüm kullanıcıların okuma ve yazma hakkı ile erişmesi durumunda kullanıcıların bu dizini hepten silebilmesi mümkün olacaktır. Kullanıcıların yalnızca kendilerine ait dizinleri ve dosyaları silebilmesini sağlamak üzere /tmp dizini Sticky erişim hakkı ile donatılmıştır:

\$ ls -ld /tmp drwxrwxrwt 11 root root 4096 Jan 29 11:48 /tmp

Bir dizine sticky erişim hakkı vermek üzere chmod u+t hak belirleyicisi kullanılabilir.

#### 5. Dizin Sıradüzeni ve Yapısı

UNIX dosya sistemi tek köklü bir ağaç yapısı biçimindedir; MS-Windows türevi işletim sistemleri bunun aksine çok köklü ağaç yapısında dosya sistemlerine sahiptir (c:, d:, e: ayrı birer köktür). UNIX'te tek bir kök vardır ve / sembolü ile gösterilir. Tüm dosyalar ve dizinler kök dizin referans alınarak işaretlenir. Tüm ağaç

tek bir dosya sistemi üzerinde olabileceği gibi, ağacın bazı dalları farklı dosya sistemleri üzerinde de depolanıyor olabilir.

Dizin hiyerarşisi içerisinde yer alan dizinlerden bir kısmı hemen her UNIX türevi için özel anlamlar ifade etmektedir. Tipik bir Linux sistemine ilişkin önemli dizinler ve bu dizinde depolanan dosya türleri aşağıdaki gibidir:

/tmp: Geçici dosyalar dizini
/lib, /usr/lib: Kitaplık dosyaları dizini
/include, /usr/include: C Başlık (header) dosyaları
/sbin,/usr/sbin: Sistem programları dizini
/bin, /usr/bin: Uygulama programları
/etc: Sistem ayar dosyaları
/var: Kuyruk dizinleri (e-posta, yazıcı vb.) ve kayıt (log) dosyaları
/var: Kuyruk dizinleri (e-posta, yazıcı vb.) ve kayıt (log) dosyaları
/usr/local: Yerel uygulamalar ve bileşenleri
/boot: Çekirdek ve açılış dizini
/proc: Çekirdek izleme ve ayar dizini
/dev: Aygıt dosyaları dizini

# 6. Aygıt Dosyaları

UNIX, programlama arabirimini olabildiğince kolaylaştırmak üzere tüm aygıt erişimlerini bir dosya benzetim yöntemi ile gerçekleştirmektedir. Bu benzetim sayesinde, programcı aygıt ile ilişkilendirilmiş dosyayı açar ve bu üzerinde dilediği gibi okuma ve yazma işlemlerini gerçekleştirir. İşlemler esnasında programcı eriştiği aygıtın denetim detaylarını bilmek zorunluluğundan kurtulmuş olur.

Aygıt dosyaları /dev dizini altında yer alır. Bu dizin altında yer alan dosyalar bilinen anlamı ile birer dosya değildir; yalnızca erişimlerin aygıta yönlendirilmesini sağlamak üzere bulunan birer yer tutacağıdır. Aşağıdaki örnekte bir grup aygıta ilişkin 1s çıktısı görülmektedir:

| \$ ls -l /dev/hda* |        |      |    |       |    |       |      |  |  |  |
|--------------------|--------|------|----|-------|----|-------|------|--|--|--|
| brw-rw             | 1 root | disk | 3, | 0 Sep | 27 | 13:31 | hda  |  |  |  |
| brw-rw             | 1 root | disk | 3, | 1 Sep | 27 | 13:31 | hda1 |  |  |  |
| brw-rw             | 1 root | disk | 3, | 2 Sep | 27 | 13:31 | hda2 |  |  |  |

Aygıt dosyaları öbek aygıt dosyaları ve karakter aygıt dosyaları olarak iki gruba ayrılır. Öbek aygıt dosyaları, öbek türü aygıtlara erişim için kullanılır. Bu aygıtlar giriş/çıkış işlemleri için tampon bellek kullanan aygıtlardır. Bu biçimde çalışan aygıtlar giriş/çıkış yapılan verileri bir öbek tamamen doluncaya kadar tampon bellekte tutar ve daha sonra bu öbeği bir seferde aktararak işlemi gerçekleştirirler. Bu türden aygıtlara disk ve teyp türü aygıtlar örnek gösterilebilir.

Karakter aygıt dosyaları, karakter (harf/sembol) bazında iletişim kurulan aygıtlar için kullanılırlar. Seri bağlantı noktasından bağlı yazıcılar bu türden bir örnek olarak görüntülenebilir.

# 7. Bağ Dosyaları (Link Files)

Sistem tarafından depolanan ve işlenen her dosya bir dosya adı ile ilişkilendirilir. Yeni bir dosya tanımlandığında bu dosya için bir de isim atanır. Kullanıcılar, bir dosyaya farklı konumlardan daha rahat erişebilmek için kısayollar tanımlamak ihtiyacı duyabilirler. UNIX bağlamında kısayol belirtmek için kullanılan dosyalar bağ dosyaları olarak anılırlar.

İki tür bağ dosyası mevcuttur; hard-link ve soft-link. Hard-link türü bağ dosyaları sistem üzerinde yalnızca sistem yöneticisi tarafından yaratılabilirler. Var olan bir dosyaya bir hard-link ile ikincil bir isim atandığı andan itibaren dosyaya iki farklı isim ile erişmek mümkün olacaktır. Bu aşamadan sonra isimlerden birisi ile gelecek bir dosya silme talebinde sadece dosyaya erişim için kullanılan iki isimden birisi silinmiş olur, dosyanın saklanması sürdürülür ancak artık yalnızca bir isim ile erişmek mümkün olacaktır. Bu durumda dosya yalnızca ve yalnızca kendisi ile ilişkilendirilen tüm isimleri için birer dosya silme işlemi gerçekleştikten sonra silinmiş ve hiçbir biçimde ulaşılamaz olacaktır.

UNIX sistemleri üzerinde bağ dosyaları 1n programı yardımı ile tanımlanır:

# ln /raporlar/ocak-satis.txt /cok-satanlar/2001-ocak.txt

Yukarıdaki örnekte, /raporlar/ocak-satis.txt yolu ile erişilen dosyaya erişmek için ikincil bir yol olarak /cok-satanlar/2001-ocak.txt tanımı yapılmaktadır. Bu noktadan sonra dosya isimlerinden birisi silinse de diğeri de silinene kadar dosya var oluşunu sürdürecektir.

Aşağıdaki örnekte php.ps adı ile verilen dosyaya bir hard-link oluşturulmaktadır:

```
# ls -1
total 239
-rw-r--r--
             1 root
                                    242783 Dec 13 10:50 php.ps
                        root
# ln php.ps php-dokuman.ps
# ls -1
total 478
                                    242783 Dec 13 10:50 php-dokuman.ps
-rw-r--r--
             2 root
                        root
                                    242783 Dec 13 10:50 php.ps
-rw-r--r--
             2 root
                        root
```

Görüldüğü gibi, hard-link türü bağın (php-dokuman.ps) oluşturulmasından sonra ls çıktısının ikinci kolonunda yer alan referans sayısı ikiye çıkmıştır. Dosyanın farklı adları için silme talebi geldikçe referans sayısı azalır ve sıfır olduğunda dosya sistemden silinir.

Sistem üzerindeki tüm kullanıcılar tarafından tanımlanabilen ve daha kolayca anlaşılıp idare edilebilen bağ dosyası türü soft-link'lerdir. Soft-link türü bir bağ, mevcut bir dosyaya farklı yollardan da ulaşılabilmesini sağlar. Ancak hard-link'lerden farklı olarak, kendisine ikincil isimler tanımlanan dosya için ilk ismine gelen bir silme talebi dosyanın tümü ile silinmesine yol açacak, ikincil isimler ile dosyaya verilen referanslar anlamsız olacaktır. soft-link türü bir bağ ın programına -s parametresi verilerek gerçekleştirilir. Aşağıdaki örnek soft-link'lerin kullanımını göstermektedir:

```
$ ln -s /raporlar/ocak-satis.txt /cok-satanlar/2001-ocak.txt
$ rm /raporlar/ocak-satis.txt
$ cat /cok-satanlar/2001-ocak.txt
No Such File or Directory
```

Örnekte, ilk satırda /raporlar/ocak-satis.txt yolu ile erişilen dosyaya erişmek için ikincil bir yol olarak /cok-satanlar/2001-ocak.txt tanımı yapılmaktadır. Ancak ikinci satırdaki dosyanın ilk adı için gelen silme talebinden sonra /cok-satanlar/2001-ocak.txt biçiminde verilen ikincil dosya adı ile dosyaya erişmek mümkün olamayacaktır; çünkü artık dosya tümüyle silinmiştir.

```
$ ln -s /home/httpd/html html
$ ls -l html
lrwxrwxrwx 1 webmaste users 16 Dec 13 08:56 html -> /home/httpd/html/
```

Yukarıdaki iki komutun sistem üzerindeki web sitesinin sorumlusu tarafından verildiğini düşünelim. Web sorumlusu ilk komutu kendi ev dizininde verdiğinde web sayfalarını düzenlemek için sisteme her girişinde gitmesi gereken /home/httpd/html dizinine kestirme bir yol tanımlamış olacaktır. Sisteme girişini yaptıktan sonra cd html diyerek /home/httpd/html dizinine daha az tuş vuruşu ile ulaşabilecektir. İkinci satırda yer alan ls komutunun çıktısında, dosya erişim haklarının görüntülendiği ilk kolonun ilk harfi olan "l" harfi, dosyanın bir bağ (link) dosyası olduğunu göstermektedir. Dosya adı kolonundaki ok işareti de dosyanın hangi dosyaya yönelmiş bir bağ olduğunu açıkça göstermektedir.

### 8. Süreçler ve Süreç Yönetimi

Sistem üzerinde depolanan bir program dosyası, işletime geçtiğinde işletimin başladığı andan sonlandığı ana değin geçen sürede sistem için işletilmesi gereken bir "süreç" olarak anılır. UNIX çok kullanıcılı ve çok görevli bir işletim sistemidir. Birden fazla kullanıcıya ait birden fazla süreç birbirine paralel olarak işletiliyor olabilir. Herhangi bir anda, genellikle sistemin sahip olduğu ana işlem birimi (CPU) sayısının çok üzerinde sürecin paralel olarak işliyor olması beklenir; ancak bir ana işlem birimi herhangi bir anda yalnız ve yalnız bir süreci işletiyor olabilir. Örneğin paralel işlemesi gereken yirmi süreç varsa ve bu süreçlere ev sahipliği yapan UNIX sisteminin dört işleyicisi var ise herhangi bir anda en çok dört süreç aktif olabilecek, diğer süreçler beklemek zorunda kalacaktır.

Modern işletim sistemlerinin büyük bir çoğunluğu bu problemi, zaman bölüştürme adı verilen bir teknik ile aşmaktadırlar. Bu teknik çerçevesinde her süreç uygun bir düzen çerçevesinde sıra ile uygun ana işlem birimlerinden birisine işletilmek üzere verilmekte, saniyeden kısa bir sürede bu sürecin işletimi beklemeye alınarak ana işlem birimine yeni bir sürecin işletimi görevi atanmaktadır. Her bir sürecin kısa sürelerde çalıştırılması ve bunun bir döngü biçiminde gerçekleştirilmesi sayesinde, kullanıcılar için bir yanılsama gerçekleştirilmiş olur; kullanıcılar çok sayıda sürecin paralel işletildiğini zannederler.

Sistemde işletilen her sürece bir süreç numarası atanır. Süreç ile ilişkili her türlü işlemde bu süreç numarası referans olarak kullanılır. Sistem üzerinde çalışan süreçlerin listelenmesi için ps (süreç durumu - process status) programından faydalanılır. Linux için örnek kullanımı ve çıktısı aşağıdaki gibidir:

| \$ ps aux |      |      |      |      |      |       |      |       |      |               |
|-----------|------|------|------|------|------|-------|------|-------|------|---------------|
| USER      | PID  | %CPU | %MEM | VSZ  | RSS  | TTY   | STAT | START | TIME | COMMAND       |
| root      | 1    | 0.0  | 0.6  | 1292 | 524  | ?     | S    | 10:56 | 0:05 | init [3]      |
| root      | 2    | 0.0  | 0.0  | 0    | 0    | ?     | SW   | 10:56 | 0:00 | [kflushd]     |
| root      | 3    | 0.0  | 0.0  | 0    | 0    | ?     | SW   | 10:56 | 0:00 | [kupdate]     |
| root      | 4    | 0.0  | 0.0  | 0    | 0    | ?     | SW   | 10:56 | 0:00 | [kpiod]       |
| root      | 5    | 0.0  | 0.0  | 0    | 0    | ?     | SW   | 10:56 | 0:00 | [kswapd]      |
| root      | 6    | 0.0  | 0.0  | 0    | 0    | ?     | SW<  | 10:56 | 0:00 | [mdrecoveryd] |
| root      | 287  | 0.0  | 0.6  | 1352 | 576  | ?     | S    | 10:56 | 0:00 | syslogd -m O  |
| root      | 297  | 0.0  | 0.8  | 1648 | 728  | ?     | S    | 10:56 | 0:00 | klogd         |
| root      | 390  | 0.0  | 0.3  | 1316 | 344  | ?     | S    | 10:56 | 0:03 | gpm -t ps/2   |
| root      | 447  | 0.0  | 1.2  | 2208 | 1064 | tty1  | S    | 10:56 | 0:00 | login - root  |
| root      | 1202 | 0.0  | 1.4  | 2308 | 1272 | pts/1 | S    | 13:41 | 0:00 | login bdd     |
| bdd       | 1203 | 0.0  | 1.5  | 2312 | 1368 | pts/1 | S    | 13:41 | 0:00 | -bash         |

Görüntülenen listede ilk kolonda süreci başlatan kullanıcı kimliği, ikinci kolonda süreç numarası ve sondan bir önceki kolonda da sürecin şimdiye değin kullandığı toplam ana işlem birimi zamanı yer almaktadır. Bu kolonda görüntülenen süre, sürecin işletimine başlanmasından ps sorgusunun işletildiği ana kadar geçen gerçek zamanı göstermez; görüntülenen sistemin bu sürecin işletimi için harcadığı net zamandır.

STAT başlığı ile verilen kolonda, süreçlerin halihazırdaki durumları görüntülenir. Kolonda, süreç durumlarına ilişkin tek harflik kısaltmaların bir kombinasyonu mevcuttur ve kısaltmalar ve açıklamaları aşağıdaki listedeki gibidir:

- R: Süreç işletilebilir durumda
- T: Süreç durdurulmuş durumda
- P: Süreç diskten bir sayfa yüklemesi bekliyor
- D: Süreç diskten bilgi yüklenmesini bekliyor
- S: Süreç 20 saniyeden az bir süredir uyuyor
- I: Süreç boşta (20 saniyeden fazla bir süredir uyuyor)

- Z: Süreç sonlandı ancak süreç ölümü gerçekleşemedi (Zombi)
- W: Süreç, diske aktarıldı (swapped-out)
- >: Süreç kendisine uygulanan bellek limitini aştı
- N: Süreç düşük öncelikle işletiliyor
- <: Süreç yüksek öncelikle işletiliyor

Zombi süreçler sistem kaynaklarını kullanmazlar, bu nedenle sistem üzerinde çok sayıda zombi sürecin bulunması endişe edilecek bir durum değildir.

Bazı durumlarda işler durumda olan bir sürece müdahale gerekli olabilir. Temel müdahaleler arasında sürecin işleyişine son vermek ve süreci geçici olarak durdurmak sayılabilir. Bu amaçlar için kullanılmak üzere UNIX sistemlerinde "sinyal mekanizması" mevcuttur. Sinyaller süreçlere çok ilkel bir biçimde hükmedilebilmesine imkan vermektedirler.

UNIX sistemlerinde tanımlı onun (10) üzerinde sinyal vardır. Hangi sinyalin alınması durumunda ne biçimde davranılacağı tümü ile işleyen süreci geliştiren programcının seçimine başlıdır. Temel olarak bir süreç, aldığı bir sinyal sonrasında aşağıdaki davranışlardan birisini sergileyebilir:

Sinyali Görmezden Gelme: Süreç, sanki hiç sinyali almamışçasına işlemeyi sürdürebilir.

Toparlanma ve Çıkış: Süreç, sinyali aldığında sürdürdüğü işi hızla toparlar ve çıkar.

**Dinamik Yapılandırma:** Süreç, sinyali aldığında yapılandırma dosyalarını yeniden okuyacak çalışma düzeni ayarlarının son durumuna göre kendisini ayarlar; yazılımın durdurulup tekrar başlatılmasından kurtulunmuş olur.

**İç Durum Raporlaması:** Sinyali alan süreç, işleyiş durumuna ilişkin bir takım bilgileri bir rapor biçiminde dökebilir.

Hata Ayıklamayı Durdur/Başlat: Süreç, sinyali aldığında hata ayıklama kipine geçer ya da bu kipten çıkar

Hangi davranışın sergileneceği, daha önce de açıklandığı gibi, tümü ile yazılımı geliştiren kişinin/ekibin seçimidir. Sıkça kullanılan bazı sinyaller ve genel olarak bu sinyallere yüklenen anlamlar aşağıdaki gibidir:

HUP: Dinamik yapılandırma amacı ile yoğun biçimde kullanılır

TERM: Süreç işletiminin toparlanıp sonlandırılması sağlanır

KILL: Süreç işleminin toparlanmaya dahi müsaade edilmeden acilen sonlanması sağlanır

Süreçlere sinyal gönderebilmek üzere kill programından faydalanılır. Aşağıdaki örnekte 87 süreç numarasına sahip inetd sürecine HUP sinyali gönderilmektedir:

# kill -HUP 87

Sinyali alan süreç programcısının seçimi doğrultusunda sinyal sonrasında gereğini yapar. İşleyen bir süreci durdurmak üzere kill programı -TERM parametresi ile ya da parametresiz olarak çalıştırılmalıdır. Aşağıdaki iki satır tümü ile aynı işi yapmaktadır:

# kill -TERM 87

# kill 87

Tüm sinyallerin bir listesini edinmek üzere kill -1 komut satırı işletilebilir.

#### 9. Diskler ve Dosya Sistemleri

Bu bölümde diskler, disk bölümleri, dosya sistemleri ve bu kavramların UNIX ile ilişkisi irdelenecektir. Bir disk, veri depolama amacı ile kullanılan herhangi bir tür ortamdır. Disk bölümü (partition), bir diskin farklı amaçlar ile kullanımı için mantıksal anlamda bölünmesi işlemi sonucunda ortaya çıkan parçaların her birine verilen addır.

Bir dosya sistemi, en az bir disk bölümü üzerine yerleşen ve dosya ve dizinlerin belirli bir sistematik içerisinde depolanması için gerekli kataloglama ve erişim denetimi temel altyapı hizmetlerini sağlayan yapıdır. Zaman içerisinde ihtiyaçlar geliştikçe ve/veya değiştikçe çok farklı dosya sistemleri geliştirilmiş ve kullanılmıştır, ancak temel olan hemen her tür dosya sisteminin amacının bir biçimde depolanan dosyaların kataloglama ve erişim denetimi süreçlerini gerçekleştirmek olduğudur. İhtiyaçlar doğrultusunda her işletim sistemi ile uyumlu çalışabilen çok farklı dosya sistemlerinin olabilmesi mümkün olmaktadır; Linux işletim sistemi onun üzerinde farklı dosya sistemi ile uyumlu bir biçimde çalışabilmektedir.

Ext2 adı verilen dosya sistemi, Linux dağıtımları tarafından en yoğun biçimde kullanılan dosya sistemidir. Geleneksel UNIX dosya sisteminin tüm özelliklerini ve bir takım gelişmiş özellikleri içinde barındırmaktadır. Bu gelişmiş özellikler arasında yüksek performans için bir takım düzenlemeleri ve veri kaybını önlemek için alınmış tedbirleri saymak mümkündür.

Bir Ext2 dosya sistemi 4TB'lık (TeraBayt) bir büyüklüğe kadar genişleyebilmekte ve 255 harfe kadar uzun dosya isimlerine destek sunmaktadır.

Linux tarafından desteklenen bir dosya sistemi ailesi Microsoft MS-DOS ve Windows ailesi işletim sistemleri tarafından kullanılan dosya sistemleridir. FAT ve VFAT dosya sistemleri MS-DOS ve Windows 95/98 için geliştirilmiş birer dosya sistemidir. FAT sisteminde dosya isimleri 8+3 kuralına uygun biçimde verilebilmektedir; uzun dosya isimleri desteklenmez. VFAT sisteminde ise uzun dosya isimleri için destek sisteme eklenmiş durumdadır. Windows NT tarafından kullanılan NTFS dosya sistemi de Linux tarafından desteklenen dosya sistemleri arasındadır.

ISO9660 dosya sistemi CD-ROM'larda kullanılmak üzere geliştirilmiş bir sistemdir ve ISO9660 dosya sistemi de Linux tarafından desteklenmektedir.

Modern dosya sistemlerinin hemen tümü "transaction" temellidir. Journaling File System adı verilen bu tür sistemler elektrik kesintisi vb. durumlarda veri kaybını en aza indirmek üzere tasarlanmıştır ve gelişmiş veritabanı yönetim sistemleri tarafından kullanılan biçimde işlem kayıtları temelli çalışmaktadırlar. Bu türden dosya sistemlerinin kararlılığı, diğerleri ile mukayese edilemeyecek kadar yüksektir. Linux için geliştirilen Reiser FS, IBM'in JFS'i, SGI'ın XFS'i ve Ext3 bu kategoride Linux için çalıştırılabilir durumdaki dosya sistemleridir.

Linux dağıtımlarının büyük bölümü diskler üzerinde disk bölümlendirilmesinin gerçekleştirimi ve dosya sistemlerinin tanımlanması için faisk programının kullanılmasına imkan verir. Bu programı kullanarak disk bölümlerinin ve disk bölümleri üzerine yerleşen dosya sistemlerinin idaresi sağlanır. Programı parametresiz başlattığınızda

```
# fdisk
Usage: fdisk [-1] [-b SSZ] [-u] device
E.g.: fdisk /dev/hda (for the first IDE disk)
or: fdisk /dev/sdc (for the third SCSI disk)
or: fdisk /dev/eda (for the first PS/2 ESDI drive)
or: fdisk /dev/rd/c0d0 or: fdisk /dev/ida/c0d0 (for RAID devices)
```

biçiminde kullanımına ilişkin bilgiler görüntülenecektir. Disk bölümlerinin ve dosya sistemlerinin her türlü yönetim yetkisi yalnızca sistem yöneticisine aittir; bu nedenle faisk programı sistem yöneticileri dışında herhangi bir kullanıcı tarafından çalıştırılamaz.

Fdisk ile IBM PC uyumlu sistemimizde "Primary IDE Master" durumundaki sabit diskin üzerinde işlemler yapmak üzere uygun komut satırı

# fdisk /dev/hda

biçiminde olmalıdır. Programı başlattıktan sonra fdisk komut satırı görüntülenir:

Command (m for help):

Komut satırında iken yapılabileceklerin ilki mevcut disk bölümlerinin ve dosya sistemlerinin bir listesinin alınmasıdır. Bu amaçla p (print) komutu kullanılır:

Command (m for help): p

```
Disk /dev/hda: 255 heads, 63 sectors, 1582 cylinders
Units = cylinders of 16065 * 512 bytes
   Device Boot
                  Start
                               End
                                      Blocks
                                               Id System
/dev/hda1
            *
                      1
                               590
                                     4891761
                                               83
                                                   Linux
/dev/hda2
                    591
                               609
                                      145585
                                               82
                                                   Linux swap
/dev/hda3
                    610
                              1582
                                     7815622+
                                                f
                                                   Win95 Ext'd (LBA)
/dev/hda5
                    610
                              1096
                                     3911796
                                                h
                                                   Win95 FAT32
/dev/hda6
                   1097
                              1340
                                     1959898+
                                                b Win95 FAT32
Disk /dev/hda: 255 heads, 63 sectors, 1340 cylinders
Units = cylinders of 16065 * 512 bytes
```

Yukarıdaki çıktıda disk üzerindeki bölümler ve bu bölümler üzerine yerleştirilmiş dosya sistemleri görüntülenmektedir. İlk kolonda disk bölümünün aygıt dosyası olarak adı, ikinci kolonda bu bölümde yer alan dosya sisteminin açılışın gerçekleştirileceği- dosya sistemi olup olmadığı, beşinci ve Blocks olarak adlandırılan kolonda bu disk bölümünün öbek cinsinden boyu ve son kolonda da bu bölüm üzerine yerleşen dosya sisteminin türü görüntülenmektedir.

Yeni bir disk bölümü tanımlamak üzere fdisk komut satırında n (new) komutunun kullanılması gerekir:

```
Command (m for help): n
Command action
e extended
p primary partition (1-4)
```

Bu ekranda yaratılacak olan disk bölümünün tipi sorulmaktadır.. Yaratılacak olan bölüm sayısı 4 veya daha az ise hepsi birincil (primary) bir disk bölümü olabilir.Ancak dörtten fazla bölüm yaratılacaksa o zaman extended bölüm tipini kullanmak gerekir. Extended tipinde yaratılan disk bölümlerinin numaraları 5'den başlayarak artmaktadır.

Birincil bir bölüm yaratmak üzere verilecek yanıt "p" olmalıdır.. Bu girişin ardından bölüm numarası sorulur:

```
Partition number (1-4):
```

Bu alana boş bölüm numaralarının birisinin atanması yeterli olacaktır. Bölüm numarasının girilmesinden sonra diskin büyüklüğüne göre değişmek ile birlikte aşağıdaki gibi bir ekran görüntülenecektir:

```
First cylinder (1-1340, default 1):
Last cylinder or +size or +sizeM or +sizeK (1-1340, default 1340):
```

İlk satırda yeni bölümün başlayacağı silindir numarası, ikinci satırda ise bölüm boyu ya da bölümün son silindiri sorulmaktadır. Bölüme belirli bir büyüklük atamak ikinci satıra üzere aşağıdaki örneklerde görülen biçimde girişlerin yapılması mümkündür:

5MB'lık bir bölüm için +5000K

500MB'lık bir bölüm için +500M

5GB'lık bir bölüm için +5000M

Değer girildikten sonra disk bölümümüz tanımlanmış olacaktır. fdisk programı ile tanımlanan her disk bölümünün varsayılan dosya sistemi ext2 olacaktır (Linux yeni tanımlanan her bölümün ext2 türünde olacağını VARSAYAR; bu davranışı değiştirmek mümkündür). Disk bölümü üzerinde tanımlanan dosya sisteminin türünü değiştirmek üzere t (type) komutu kullanılır. Yoğun biçimde kullanılan dosya sistemlerine ilişkin tür numaraları aşağıdaki gibidir:

82: Linux swap

**83:** Linux (ext2)

Mevcut bir disk bölümünü silmek için a (delete) komutu kullanılır:

```
Command (m for help): d
Partition number (1-4):
```

fdisk silme istemi sonrasında silinecek bölüm numarasını sorar ve belirtilen bölümün silinmesini sağlar.

UNIX dizin hiyerarşisinin temelini oluşturan kök dizininin üzerinde bulunduğu dosya sistemine kök dosya sistemi adı verilir. Bu dosya sisteminin üzerinde bulunduğu disk bölümünün açılışın yapılacağı disk bölümü olarak işaretlenmesi gerekmektedir. Bu işleme faisk bağlamında aktivasyon denir. Bir disk bölümünü aktif hale getirmek üzere faisk komut satırında a komutu kullanılır:

```
Command (m for help): a Partition number (1-4):
```

Hangi bölümün aktif hale getirileceği seçildikten sonra bölüm aktif olarak işaretlenir. Aktif bölüm aşağıdaki gibi bir çıktı üzerinde Boot kolonunda \* ile işaretlenmiş olacaktır:

```
Command (m for help): p
Disk /dev/hda: 255 heads, 63 sectors, 1582 cylinders
Units = cylinders of 16065 * 512 bytes
   Device Boot
                  Start
                               End
                                      Blocks
                                               Id System
/dev/hda1
            *
                      1
                               590
                                     4891761
                                               83 Linux
/dev/hda2
                    591
                               609
                                      145585
                                               82 Linux swap
/dev/hda3
                                     7815622+
                                                    Win95 Ext'd (LBA)
                    610
                              1582
                                                f
/dev/hda5
                    610
                              1096
                                     3911796
                                                b
                                                   Win95 FAT32
/dev/hda6
                   1097
                                     1959898+
                                                b Win95 FAT32
                              1340
Disk /dev/hda: 255 heads, 63 sectors, 1340 cylinders
Units = cylinders of 16065 * 512 bytes
```

Görüntülenen örnek disk üzerinde /dev/hda1 bölümü aktif olarak işaretlenmiştir.

fdisk ile bir disk üzerinde yapılan değişikliklerin sonunda, değişikliklerin kalıcı duruma getirilmesi için w (write) komutu kullanılır. Herhangi bir anda fdisk'ten q (quit) komutu ile çıkılabilir. Çıkış komutu verildiğinde henüz kalıcı duruma getirilmemiş tüm değişiklikler iptal edilmiş varsayılır.

Bir disk üzerinde yeni bir disk bölümü ve ilgili dosya sistemi tanımlandıktan sonra bu dosya sisteminin, işletim sisteminin kullanımına hazır duruma getirilmesi gerekmektedir. Bu işlem sıkça "formatlama" olarak anılır. Yeni bir dosya sistemini kullanıma hazır duruma getirmek için kullanılan program mkfs programıdır. Örneğin /dev/hda5 disk bölümünün tanımlanmasından ve ext2 türü bir dosya sisteminin bu bölüm üzerinde çalışacak biçimde düzenlemesinin fdisk ile yapılmasından sonra mkfs programı aşağıdaki gibi çalıştırılmalıdır:

# mkfs /dev/hda5

Bu komut işletildiğinde sistem birkaç dakika süre ile dosya sisteminin tanımlanması için çalışacak ve bu işlemin sonrasında dosya sistemi kullanılabilir duruma gelecektir.

Sistem ana belleğinin yeterli olmadığı durumlarda kullanılmak üzere, belleği olduğundan daha büyükmüşçesine kullanmak üzere takas (swapping) işleminden faydalanılır. Ana belleğin az kullanılan bölümleri geçici olarak diske saklanır ve diğer süreçlerin kullanımı için yer açılması sağlanır. Diske saklanan bellek bölgesinin gerekli olması durumunda başka bir bölüm diskteki ile takas edilir. Linux işletim sistemi çalıştıran sistemlerde bu türden bir kullanım için takas dosya sistemi (swap file system) vardır. Takas dosya sistemi türünde bir dosya sistemi tanımlanmasından sonra dosya sisteminin kullanılabilir hale gelmesi için mkswap programından faydalanılır; mkfs takas dosya sistemleri için uygun değildir. Örneğin /dev/hda3 disk bölümü üzerinde bir takas dosya sistemi tanımlandığında

```
# mkswap /dev/hda3
```

komutu işletilerek dosya sisteminin kullanıma hazır hale getirilmesi sağlanabilir.

mkfs programı yeni bir dosya sistemi tanımlandığında yalnızca bir kez çalıştırılmalıdır. Üzerinde bilgilerin bulunduğu bir dosya sistemi için bu programın çalıştırılması dosya sistemlerinde depolanan verilerin tümüyle silinmesi anlamına geleceğinden dikkatli davranılmalıdır.

Kök dosya sistemi yada / Linux işletim sistemi için çok önemli bir yere sahiptir. Sistemin kök dosya sisteminin açılış esnasında bağlanamaması durumunda sistemin açılışı mümkün olmaz. Kök dosya sisteminin dolması durumunda sistemin davranışı kestirilemez.

Sistemde tanımlı dosya sistemlerinin ve bu dosya sistemlerine ilişkin seçimlerin bulunduğu yapılandırma dosyası /etc/fstab yolundadır. Doğal olarak diğer dosya sistemlerinin açılış esnasında bağlanabilmesi için bu dosyanın kök dosya sistemi üzerinde yer alması gerekmektedir. Dosyanın örnek içeriği aşağıdaki gibidir:

| /dev/hda1  | /           | ext2    | defaults        | 1 | 1 |
|------------|-------------|---------|-----------------|---|---|
| /dev/hda2  | /home       | ext2    | defaults        | 1 | 2 |
| /dev/hda3  | swap        | swap    | defaults        | 0 | 0 |
| /dev/cdrom | /mnt/cdrom  | iso9660 | noauto,owner,ro | 0 | 0 |
| /dev/fd0   | /mnt/floppy | auto    | noauto,owner    | 0 | 0 |

Bu tablonun ilk kolonu aygıt dosyasını belirler. İkinci kolon, bu dosya sisteminin dizin hiyerarşisinin hangi dalına bağlanacağına işaret eder. Üçüncü kolonda bu bölümde yer alan dosya sisteminin tipi belirlenir. Dördüncü kolonda belirtilen dosya sisteminin "bağlanması" sırasında geçerli kılınacak seçenekler virgül ile ayrılmış biçimde sunulur. Son iki kolon ise dosya sistemi sınanması esnasında etkinleştirilecek seçenekleri belirler.

Bir dosya sistemi ancak bağlama işlemi sonrasında erişilebilir. Bağlı dosya sistemlerinden birisinin sistemden "ayrılmasından" sonra bu dosya sistemine yeniden bağlanmasına değin ulaşmak mümkün olmayacaktır. UNIX'te bağlama işlemi mount programı yardımı ile gerçekleştirilir. mount programının kullanımına ilişkin örnekler ve açıklamaları aşağıda verilmiştir:

# mount /dev/hda5 /digerdisk

Bu komut ile /dev/hda5 yolundaki disk bölümü içinde yer alan dosya sistemi /digerdisk yolundan erişilebilecek duruma getirilmiştir. Bu dosya sisteminin içeriğini incelemek için /digerdisk dizinine geçmek yeterli olacaktır.

# mount /dev/cdrom /mnt/cdrom

Bu komut ile sisteme bağlı CD-ROM okuyucusuna takılı CD'nin içeriğine /mnt/cdrom dizininden ulaşılabilecektir.

```
# mount -t vfat /dev/hda2 /mnt/dos
```

/dev/hda2 yolundaki disk bölümü içerisinde yer alan VFAT türü dosya sistemi (-t vfat ile belirtilmektedir) /mnt/dos yolu ile erişilebilir kılınmaktadır.

# mount -o ro /dev/hda5 /digerdisk

/dev/hda5 yolundaki disk bölümü içerisinde yer alan dosya sistemi salt okunur (-o ro ile belirtilmektedir) /digerdisk yolu ile erişilebilir kılınmaktadır.

Bağlı bir dosya sistemini ayırmak üzere umount programı kullanılır. Programa parametre olarak ayrılacak dosya sisteminin bağlama noktasını ya da ayrılacak dosya sisteminin üzerinde bulunduğu disk bölümünü temsil eden aygıt dosyasının yolunun verilmesi yeterli olacaktır: Örneğin

# mount -t vfat /dev/hda2 /mnt/dos

komutu ile bağlanan bir dosya sistemini ayırmak için aşağıdaki komutların herhangi birisinin çalıştırılması yeterli olacaktır:

# umount /dev/hda2

# umount /mnt/dos

Sistemden ayrılması istenen bir dosya sistemi üzerinde çalışan herhangi bir sürecin var olması durumunda, dosya sistemi sistemden ayrılamaz.

Dosya sistemlerinin bütünlüğünü sınamak üzere UNIX sistemlerinde fsck (file system check) programı bulunmaktadır. Bu program sistemin hatalı biçimde kapanması, elektrik kesintisi vb. durumlarda oluşabilecek dosya sistemi tutarsızlıklarını tespit etmek ve mümkün olduğu durumlarda da onarmak için kullanılır. Örnek kullanımı aşağıdaki gibidir:

# fsck /dev/hda3

fsck ile dosya sistemleri üzerinde denetim yaparken dikkat edilmesi gereken nokta, denetim yapılacak dosya sisteminin ya sisteme bağlanmamış olması ya da salt-okunur biçimde bağlanmış olması gereğidir. Hata ile okunur-yazılır biçimde bağlanmış bir dosya sistemi üzerinde fsck ile denetim yapılması durumunda dosya sistemi bütünlüğü bozulabilir.

Dosya sistemlerinin doluluğuna ilişkin bilgiler df (disk free) programı yardımı ile edinilebilir. Parametre olarak bir dosya sistemi verilebilir; parametre verilmemesi durumunda bağlı tüm dosya sistemlerine ilişkin boş alan bilgileri bir rapor biçiminde sunulur:

| # df       |           |        |           |      |         |    |
|------------|-----------|--------|-----------|------|---------|----|
| Filesystem | 1k-blocks | Used   | Available | Use% | Mounted | on |
| /dev/hda1  | 1011928   | 734300 | 226224    | 76%  | /       |    |
| /dev/hda2  | 806368    | 548    | 764856    | 0%   | /home   |    |

Dördüncü (Available olarak işaretlenmiş) kolonda dosya sistemlerinin boş alanları Kilobayt (KB) cinsinden verilmiştir.

Linux işletim sistemini daha etkin bir şekilde kullanabilmek için mevcut disklerin uygun biçimde disk bölümlerine ve dosya sistemlerine bölünerek dağıtılması gerekmektedir. Bu konuda, sistemin kuruluşu öncesinde strateji belirlenmeli ve bu stratejiye göre dağılım gerçekleştirilmelidir.

Ev kullanıcıları için mevcut ana bellek ile aynı büyüklükte bir takas dosya sisteminin tanımlanması ve ayrılabilecek tüm diğer alanın tek bir dosya sistemi biçiminde kök dosya sistemi olarak atanması uygun olacaktır. Sistem tek bir kullanıcı tarafından kullanılacağı için farklı dosya sistemlerine bölme konusunda özel bir çaba sarfedilmesine gerek yoktur.

Herhangi bir biçimde sunucu olarak kullanılacak bir sistemin (dosya sunucusu, e-posta sunucusu, uygulama sunucusu, web sunucusu vb.) öncelikle geçici dosyalar için kullanılan dosya sisteminin /tmp ayrılması gereklidir. Bu dizinin kök dosya sistemi üzerinde bulunması durumunda kök dosya sisteminin tümüyle dolması mümkün olacaktır ve böyle bir durumda sistemin işlevselliğini koruması beklenemez.

Sunucu olarak kullanılacak sistemlerde /var ve /usr dizinleri kaçınılmaz olarak ayrı dosya sistemlerine yerleştirilmelidir. Verilecek hizmetin özelliğine göre farklı dizinlerin de ayrı birer dosya sistemine yerleştirilebilmesi öngörülebilir. Örneğin Apache ile web hizmetleri veren büyük ölçekli bir sunucuda /usr/local/apache dizini için de ayrı bir dosya sistemi tanımlanması düşünülebilir.

#### 10. Init Süreci ve Çalışma Düzeyleri

Init programı UNIX sistemleri için özel bir önem taşır. Bu program, sistemin açılışı sürecinde bir (1) numaralı süreç olarak işletime alınır ve sistemin kapanışına değin çalışmasını sürdürür. Bu süreç, açılış esnasında başlatılacak açılış betiklerini ve sonrasında işletimi denetlenecek süreçleri yönetir.

Bir sistemin çalışma düzeyi, kullanıcılara sunulan hizmetlerin ve kaynakların belirli bir kümesini tanımlar. Bir çalışma düzeyinde x hizmeti çalışıyor iken, bir diğerinde aynı hizmet çalışmıyor olabilir. Herhangi bir anda bir sistem ancak ve ancak bir çalışma düzeyinde bulunabilir. Linux sistemlerinde yedi farklı çalışma düzeyi tanımlanmıştır:

| 0 | Sistem durdurulmuş                         | Sistemin güç anahtarının kapatılmasına uygun hali                                         |
|---|--------------------------------------------|-------------------------------------------------------------------------------------------|
| 1 | Sistem yönetimi<br>durumu                  | Kullanıcı girişlerine açık sistem bakımı durumu; bu durumda ağ hizmetleri çalışmamaktadır |
| 2 | Çok kullanıcılı durum                      | NFS hariç tüm ağ hizmetlerinin işler durumda olduğu çok<br>kullanıcılı durum              |
| 3 | NFS destekli çok<br>kullanıcılı durum      | NFS dahil tüm ağ hizmetlerinin işler durumda olduğu çok<br>kullanıcılı durum              |
| 4 | KULLANILMIYOR                              | KULLANILMIYOR                                                                             |
| 5 | X Window destekli çok<br>kullanıcılı durum | Sistem X Window pencereleme hizmeti sunmaktadır                                           |
| 6 | Yeniden başlatma                           | Sistem önce çalışma düzeyi 0'a indirilir ve daha sonra yeniden başlatılması sağlanır      |

Sistemin herhangi bir anda hangi çalışma düzeyinde olduğunu öğrenmek üzere runlevel -programı ile sorgulanabilir, program sonuç olarak önce bir önceki çalışma düzeyini daha sonra ise güncel çalışma düzeyini görüntüleyecektir:

# runlevel
N 3

Sistemin çalışma düzeyi yalnızca sıfır (0) düzeyinde iken sorgulanamaz, bu düzeydeki bir sistem yalnızca güç anahtarı ile kapatılabilir.

Sistemin çalışma düzeyi init programı vasıtası ile değiştirilebilir:

# init 1

Sistem açılışında ya da init programı ile çalışma düzeyinin değişmesi esnasında, /etc/inittab dosyasının içeriği bu yazılım tarafından incelenerek işlenir. Bu dosya içerisinde init için kritik öneme sahip üç bilgi yer alır:

- a. Sistemin açılışta varsayılacak çalışma düzeyi
- b. Çalıştırılacak, takip edilecek ve durduğunda yeniden başlatılacak programlar
- c. Sistem yeni bir çalışma düzeyine geçtiğinde çalıştırılacak programlar

Bu dosyada yer alan her satır : işareti ile ayrılmış dört temel bileşenden oluşur.

kimlik:çalışma düzeyi listesi:çalıştırma biçimi:süreç

Kimlik kolonunda işletilecek süreç için seçilmiş ve /etc/inittab dosyasında biricik olması sağlanmış bir tanımlayıcı bulunur. Birden fazla satırın kimlik kolonu aynı olmamalıdır. İkinci kolonda, belirtilen sürecin hangi çalışma düzeylerinde işletileceğinin bir listesi yer alır. Son kolonda sürecin başlatılmasında kullanılacak komut satırı belirtilmektedir. Üçüncü kolon olan çalıştırma biçimi aşağıdakilerden birisi olabilir:<sup>1</sup>

respawn: Çalışır durumda değil ise süreci başlat, durursa yeniden başlat

wait: Süreci başlat ve sonlanana değin bekle

once: Süreci bir seferliğine başlat; sonlanmasını bekleme, sonlandırsa da yeniden başlatma

sysinit: Bu süreci sistem konsollarını aktif hale getirmeden önce işletmiş ol ve sonlanmasını bekle

<sup>&</sup>lt;sup>1</sup> Liste eksiksiz değildir, sadece sıkça kullanılan türleri göstermek için verilmiştir.

**powerfail:** Güç kaynağının kötü durumda olduğuna ilişkin sinyal aldığında işlet, sonucunu bekleme **powerwait:** Güç kaynağının kötü durumda olduğuna ilişkin sinyal aldığında işlet, sonucunu bekle **initdefault:** Bu satırda belirtilen çalışma düzeyinin varsayılan açılış çalışma düzeyi olmasını sağla

Örnek inittab satırları aşağıda verilmiştir:

```
acilis:3:initdefault:
si:S:sysinit:/etc/rc.d/rc.S
rc:23456:wait:/etc/rc.d/rc.M
cl:1235:respawn:/sbin/agetty 38400 ttyl linux
```

#### 11. Sistem Açılış ve Kapanış Süreçleri

"Sistem açılış süreci", işleyicinin (CPU) elektrik ile beslenmeye başlaması ile başlar ve bir işletim sisteminin yüklenerek kullanıcı görevlerini kabul edebilir hale ulaşmasına kadar devam eden sürece verilen isimdir. IBM PC uyumlu sistemlerde bu süreç kapsamında işleyicinin beslemesinin sağlanması ile birlikte BIOS olarak bilinen açılış ROM' unda yer alan programın işletilmesi sağlanır. BIOS programının işletilmesi ve bu program tarafından sistem sınamalarının tamamlanmasından sonra, açılışa uygun cihazlar taranır ve BIOS ayarları çerçevesinde öncelik verilen ilk cihazdan başlayarak bir açılış kayıdı yüklemeye çalışılır. Açılışın yapılacağı cihaz, IDE ya da SCSI sabit disk, CDROM ünitesi ya da disket olabilir.

Linux dağıtımlarının büyük bir kısmında açılış kayıdını LILO adı verilen Linux yükleyicisi oluşturur. BIOS, LILO'yu yüklendikten ve başlattıktan sonra LILO kullanıcısının karşısına (arzu ediliyor ise) açılış mönüsünü getirir ve kullanıcıdan tercihlerini alır. Bu tercihler doğrultusunda LILO, Linux çekirdeğini yükler ve çekirdeğin başlatılmasını sağlar.

Calışmaya başlayan cekirdek, kullanacağı kök dosya sistemini bilir; kök dosya sisteminin hangisi olacağı cekirdeğin içerisinde belirtilmektedir. Çekirdek, kök dosya sistemini salt okunur biçimde bağlar ve init programını yükleyerek calıştırır. Init programı calışmaya başladığında, sistem üzerinde başlatılan ilk UNIX sürecidir ve bir (1) numaralı süreç olarak kayıt altına alınır. init süreci, önceki bölümde anlatılan biçimde /etc/inittab ayar dosyasında belirlenen "sistem açılışı" işlevlerini yerine getirir. Çok kabaca, takas dosya sistemlerinin başlatılması ve kök dosya sisteminin fack programı aracılığı ile tutarlılığının sınanması init için sistem açılışı işlevselliğini oluşturur. Tutarlılık sınaması esnasında bulunan hatalar otomatik olarak ya da bunun basarılamadığı durumlarda operatör desteği ile gerceklestirilir. Hata sınamasının gerçekleştirilmesinden sonra kök dosya sistemi bu kez "yazılır-okunur" olarak yeniden bağlanır. Ve /etc/inittab dosyasında belirlenen "varsayılan açılış düzeyi"'ne uygun açılış betiklerinin çalıştırılmasına geçilir.

/etc/rc.d/init.d dizininde sistem açılışında başlatılabilecek hizmetler için birer betik bulunur. Bu betikleri çalıştırarak hizmetlerin başlatılması ya da durdurulması mümkün olacaktır. Bu dizinin bir listesi aşağıdakine benzer:

| \$ ls /etc/rc.d/init.d |           |           |            |            |        |  |  |  |  |  |
|------------------------|-----------|-----------|------------|------------|--------|--|--|--|--|--|
| alsasound              | dhsd      | kdcrotate | netfs      | pvmd       | snmpd  |  |  |  |  |  |
| sobeled                | functions | keytable  | network    | random     | sshd   |  |  |  |  |  |
| anacron                | gpm       | killall   | nfs        | rawdevices | syslog |  |  |  |  |  |
| apmd                   | halt      | kudzu     | nfslock    | rhnsd      | xfs    |  |  |  |  |  |
| arpwatch               | httpd     | linuxconf | pcmcia     | sendmail   | xinetd |  |  |  |  |  |
| atd                    | identd    | nylogd    | portmap    | single     | ypbind |  |  |  |  |  |
| crond                  | ipchains  | lpd       | postgresql | smb        |        |  |  |  |  |  |

Bu betikler ile ilgili hizmetleri başlatmak için parametre olarak start, durdurmak için ise stop verilmelidir:

# /etc/rc.d/init.d/httpd stop

# /etc/rc.d/init.d/httpd start

ÖrneğinYykarıdaki iki satır ile web sunucu sisteminin durdurulması ve başlatılması mümkün olacaktır.

İşte bu dizinde yer alan betikler, dolaylı olarak init süreci tarafından işletilir. Çalışma düzeyine göre açılışta çalıştırılacak betiklerin bir listesi /etc/rc.d/rc3.d ve /etc/rc.d/rc2.d gibi adlandırılmış dizinlerde yer alır. Bu dizinlerde adı s ile başlayan betikler bu çalışma düzeyine geçişte,  $\kappa$  ile başlayan betikler ise bu açılış düzeyinden bir başka açılış düzeyine geçerken işletilirler. Çalışma düzeyine geçişte ve çalışma düzeyinden çıkışta işletilen betikler sayı sırası ile işletilirler. Örneğin /etc/rc.d/rc3.d dizininde yer alan s40network s10kudzu betiklerinden önce s10Kuzdu betiği işletilecektir.

#### 12. Yazılım Yönetimi ve RPM

Modern işletim sistemlerinin tümü, yeni yazılımların sistem üzerine birer "paket" olarak yüklenebilmesine imkan veren düzenekler içermektedirler. Bir paket, yazılım ile ilgili tüm dosyaları içerdiği gibi yazılıma ilişkin dosyaların hangi dizinlere ne biçimde yerleştirileceğini ve mevcut sistem ayarlarında ne gibi değişiklikler yapılması gerektiğine ilişkin bilgileri de içerir.

Kişisel bilgisayarları üzerinde MS-Windows işletim sistemini çalıştıranların kolayca anımsayabileceği gibi bu işletim sisteminin Denetim Masası altında "Program Ekle/Kaldır" seçeneği yer almaktadır. Yazılımların sisteme kurulması ve/veya sistemden kaldırılması bu program aracılığı ile gerçekleştirilir. Paket yöneticisi sayesinde "x kurulmadan x'nin kurulmasına izin verme" biçiminde kuralların tanımlanabilmesi mümkün olmaktadır.

Yeni nesil UNIX'lerin hemen hepsi bir paket yöneticisi içermektedir. Paket yöneticisi temel olarak yeni yazılımların kolayca yüklenmesini, kurulu paketlerin bütünlüğünün sınanmasını ve artık gereksinim duyulmayan paketlerin sistemden silinmesini kolaylaştıracak bir yazılımdır. Bir sisteme paket halinde kurulacak yazılımların büyük bir bölümü /usr dizinine kurulmak isteyecektir. Bu nedenle paket yöneticisinin sistem yöneticisi dışında bir kullanıcı tarafından kullanılması ve yazılım kurulması genellikle mümkün olmaz.

Red Hat Linux ve bu dağıtımdan türetilen dağıtımlarda (Mandrake, Immunix vb.) <u>R</u>ed Hat <u>Package Manager</u> (RPM) isimli paket yöneticisini kullanır. Bu yazılım kullanılarak paketlenmiş tüm yazılımlar .rpm uzantısına sahiptir. RPM sayesinde web üzerinde, ftp üzerinde ya da bir disk üzerinde yer alan paketlerin kurulması mümkün olmaktadır; paketlerin sistem ile uyumluluğu ya da uyumsuzluğu RPM tarafından denetlenebilmektedir.

Komut satırından rpm programının farklı parametreler ile çalıştırılması yolu ile farklı amaçlar gerçekleştirilebilir. KDE ve Gnome grafik arayüzleri ile birlikte RPM'in daha kolay kullanılabilmesine izin veren görsel arabirime sahip uygulamalar da dağıtılmaktadır.

Sistem üzerinde kurulu tüm paketlerin listelenmesini sağlamak üzere aşağıdaki komutun verilmesi yeterli olacaktır:

# rpm -qa

Adı belirli bir paketin sistemde kurulu olup olmadığını öğrenmek üzere rpm'i grep ile birlikte aşağıdaki gibi kullanmak mümkündür:

# rpm -qa|grep apache

Disk üzerindeki bir paketi sisteme kurmak için aşağıdaki gibi bir komut uygun olacaktır:

```
# rpm -i apache-1.3.14-i386.rpm
```

Ftp ya da web üzerinden bir paketi kurmak üzere paket adının yerine paket URL'si yazmanız yeterli olacaktır:

# rpm -i ftp://ftp.linux.org.tr/deneme/apache-1.3.14-i386.rpm

# rpm -i http://www.linux.org.tr/deneme/apache-1.3.14-i386.rpm

Kurulu bir paketi sistemden kaldırmak üzere aşağıdaki gibi bir komut yeterli olacaktır:

# rpm -e apache

Kurulu bir paket ile ilgili bilgi almak üzere aşağıdaki gibi bir komut satırı kullanılmalıdır:

# rpm -qi apache

Henüz kurulmamış bir paket ile ilgili bilgilere erişmek üzere aşağıdaki gibi bir komut satırı uygun olacaktır:

```
# rpm -qpi apache-1.3.14-i386.rpm
```

#### 13. Kullanıcı Kotaları

Çok sayıda kullanıcıya hizmet veren bir sistemde kullanıcıların dosya sistemleri üzerinde depolayabileceği bilgi miktarının sınırlanması gereklidir; aksi durumda dikkatsiz ya da art niyetli bir kullanıcı dosya sistemini sonuna değin doldurabilir. Depolama alanı sınırlaması UNIX sistemlerinde çokça "kota" olarak anılır.

Kullanıcı ya da grup bazında kota tanımları dosya sistemi bazında verilebilir. Bu bağlamda, /home ve /calisma iki ayrı dosya sistemi için de ayrı kota tanımlaması gerekli olabilir. Aksi halde /home dosya sistemi için tanımlanan kotalar /calisma dosya sistemi için geçerli olamayacaktır.

Kullanıcı ve gruplar için kotaları tanımlamadan önce ilk yapılması gereken kota desteğinin sisteme verilmesidir. Sistem ile birlikte gelen standart çekirdek çok yüksek ihtimalle kota desteğini içeriyor olacaktır. İçermemesi durumunda kota destekli yeni bir çekirdeğin hazırlanması gerekli olacaktır.

Dosya sistemi bazında kotaları aktif hale getirmek üzere /etc/fstab dosyası içerisinde küçük değişikliklerin yapılması gerekecektir. Kullanıcı kotalarını aktif hale getirmek için usrquota, grup kotalarını aktif hale getirmek için ise grpquota sözcükleri dosya sistemlerine ilişkin parametre kolonuna eklenmelidir:

| # | cat | t | /∈ | etc/fstab |  |
|---|-----|---|----|-----------|--|
| , | -   | , | -  | _         |  |

| /dev/sda1 | /          | ext2 | defaults usrquota | 1 1 |
|-----------|------------|------|-------------------|-----|
| /dev/sda3 | /<br>/home | ext2 | defaults.usrquota | 1 2 |
| /dev/sda4 | swap       | swap | defaults          | 0 0 |
| none      | /proc      | proc | defaults          | 0 0 |

Örnekte, / ve /home dosya sistemleri için kullanıcı kotaları aktif hale getirilmiştir. Dosya üzerinde bu değişiklikler yapıldıktan sonra dosya sistemleri ya ayrılıp yeniden bağlanmalı ya da sistemin yeniden başlatılması sağlanmalıdır.

Bu işlemin ardından kotaları aktif hale getirmek için gerekli son adım olan quotacheck programı işletilmeli ve kota kayıtlarını tutacak dosyaların yaratılması sağlanmalıdır. Komut için uygun parametreler ile birlikte ilgili satır aşağıdaki gibi olmalıdır:

```
# quotacheck -auvg
```

Bu komutun işletiminden sonra kotanın aktif hale getirildiği dosya sistemlerinin kök dizinlerinde (örnekte / ve /home) quota.user ve/veya quota.group isimli dosyalar oluşacaktır.

Kotaların aktif hale getirilmesinden sonra quotaon programı ile kota düzeneğinin geçerli kılınması, quotaoff ile ise geçersiz kılınması sağlanabilir. Komut satırları aşağıdaki gibi olmalıdır:

# quotaon -auvg

# quotaoff -auvg

Kota düzeneğini açılışta otomatik başlatmak üzere quotaon programının uygun parametreler ile açılış betiklerinden birisinin içerisine yazılması önerilmektedir. RedHat Linux dağıtımında quotaon programı açılışta ön tanımlı olarak başlatılmaktadır.

Bir kullanıcının belli sürelerde kota sınırını esnetmesi gerekebilir. Örneğin 20MB'lık bir kota atadığınız kullanıcının üç günlüğüne kotasını 25MB'a esnetebiliyor olması her defasında kota arttırım talebi ile sistem yöneticisine gitmesini engelleyebilir. Bu esnekliği sağlamak üzere üç kavramdan faydalanılır: Esnek (soft) kota, katı (hard) kota ve esnetme süresi (grace period). Kullanıcılara atanan esnek kotalar, esnetme süresi kadar bir süre boyunca katı kota ile belirlenen sınıra değin aşılabilir.

Örneğin 5MB esnek kotası, 10MB katı kotası olan ve esnetme süresi 7 gün olan bir kullanıcı, 5MB'lık kotasını doldurduktan sonra 7 günü aşmamak kaydı ile 10MB'a kadar veri depolayabilir. Ancak kullanıcı 7

günlük esnetme sürecinin sonunda esnek kota sınırının altına inmediği taktirde dosya sistemine herhangi bir biçimde yazma hakkına sahip olmayacaktır.

Varsayılan esnetme süresi ayarlarını gözlemlemek ve değiştirmek üzere edquota programı aşağıdaki gibi çalıştırılmalıdır:

```
# edquota -t
Time units may be: days, hours, minutes, or seconds
Grace period before enforcing soft limits for users:
/dev/sda3: block grace period: 7 days, file grace period: 0 days
/dev/sda2: block grace period: 7 days, file grace period: 0 days
```

Verilen örnekte /dev/sda3 ve /dev/sda2 dosya sistemleri yedi günlük esnetme süreleri ile kullanılacak biçimde ayarlanmıştır.

Kullanıcı bazında esnetme süresi ayarlarını değiştirmek için edquota aşağıdaki gibi başlatılmalıdır:

# edquota -t selami

Kullanıcı bazında kota atamak ve atanan değeri güncellemek için edquota aşağıdaki gibi işletilmelidir:

Verilen örnekte selami kullanıcısı için her iki dosya sistemi üzerinde de 10MB'lık esnek ve 12MB'lık katı olmak üzere kotalar tanımlanmıştır.

Kotaları düzenlemek için özellikle bir düzenleyici yazılımı tanımlamadıysanız vi programı başlatılacaktır. Bu program ile rahat çalışamıyor olmanız durumunda aşağıdaki gibi iki satırın işletilmesini sağlayacak pico programının kullanılmasını sağlayabilirsiniz:

# EDITOR=/usr/bin/pico

```
# export EDITOR
```

Sistemdeki kotalar ile ilgili istatistiksel bilgilere erişmek üzere repquota programı kullanılır. Tüm dosya sistemleri ile ilgili kota raporu edinmek için aşağıdaki komut satırı uygun olacaktır:

| # repquo | ta -a |        |       |          |       |       |      |      |       |
|----------|-------|--------|-------|----------|-------|-------|------|------|-------|
| Block li | mits  |        | File  | e limit: | 5     |       |      |      |       |
| User     |       | used   | soft  | hard     | grace | used  | soft | hard | grace |
| root     |       | 175419 | 0     | 0        |       | 14679 | 0    | 0    |       |
| bin      |       | 18000  | 0     | 0        |       | 735   | 0    | 0    |       |
| uucp     |       | 729    | 0     | 0        |       | 23    | 0    | 0    |       |
| man      |       | 57     | 0     | 0        |       | 10    | 0    | 0    |       |
| selami   |       | 13046  | 15360 | 19200    |       | 806   | 1500 | 2250 |       |
| burak    |       | 2838   | 5120  | 6400     |       | 377   | 1000 | 1500 |       |
|          |       |        |       |          |       |       |      |      |       |

#### 14. Sistem Bilgileri ve Başarımı

Sistem yöneticisinin sistem kaynakları ve genel durumu hakkında bilgi alabilmesi için bir çok kaynak mevcuttur.

/proc dosya sistemi eğer çekirdekten destek verilmişse sistem her açıldığında oluşturulur. Sanal bir dosya sistemi olan /proc, sistem yöneticisinin bazı çekirdek parametrelerini çalışma sırasında değiştirebilmesine ve sistemin genel durumu ile ilgili olarak bilgi alabilmesine yardımcı olur.

/proc dizini altında yer alan bazı dosyalar ve içerikleri aşağıdaki listede verilmiştir:

/proc/cpuinfo: işlemci hakkında detaylı bilgi

/proc/meminfo: sistemin hafiza kullanımu hakkında detaylı bilgi

/proc/modules: o anda kullanımda olan çekirdek modülleri

/proc/mounts: o anda sisteme bağlı blok aygıtlar ve dosya sistemleri

/proc/pci: sistemin PCI kaynakları hakkında detaylı bilgi

Sistem yöneticisi veya normal bir kullanıcı sistemin hafıza kullanımı ile ilgili detayli bilgilere ulaşmak için free programını kullanabilir.

Sistemde çalışan süreçlerin sistem kaynaklarının kullanımı hakkında detaylı bilgi almak için top programı kullanılabilir. top programı varsayılan ayarlarına göre süreçlerin dizilimi en fazla işlemci gücü kullanan en yukarıda olmak üzere yukarıdan aşağıya doğru yapar.

uptime komutu ile sistemin açıldığından bu yana geçen zaman görülebileceği gibi, yük ortalaması (load average) adı altında sistemdeki işlemci gücünün kullanım oranı 1, 5, 15 dakikalık istatistikler ile verilmektedir. Yük ortalamasının 1.00 olması işlemci gücünün tam kapasite ile kullanıldığını belirtir, daha yüksek olması ise sistemin aşırı yüklenmeye başladığını gösterir. Yük ortalaması bilgisine top programı vasıtası ile de erişilebilir.

Sistem kaynaklarının görüntülenmesi ile ilgili bir diğer program vmstat'tır. Sanal hafiza kullanımı, giriş/çıkış işlemleri ve işlemci aktivitesi ile ilgili bilgiler verir. vmstat'ın onemli bir çıktısı son kolonunda yer alan işlemcinin boş geçirdiği zaman yüzdesidir (idle time). vmstat programı belirli aralıklarla çalıştırılırsa çok daha sağlıklı bilgi alınabilir. Özellikle CPU Idle Time için vmstat programının ardarda çalışması gerekmektedir. Bu ardarda çalışma periyodunu sağlamak için vmstat komutuna verilecek sayısal bir parametre, vmstat'ın kaç saniye aralıkla çalıştırılacağını belirtir:

\$ vmstat 1

Yukarıdaki komut satırı ile vmstat'ın 1 saniye aralıkla sistem üzerinde ölçüm yapması sağlanmış olur.

# 15. Sistem Kayıt Sunucusu ve Kayıtların İncelenmesi

UNIX sistemlerinde çalışan sunucular durum raporu, uyarı mesajı ve hata mesajı çıktılarını, sistem kayıt sunucusuna gönderirler. Sistem kayıt sunucusu, kendisine gelen "sistem günlüğüne ekleme" başvurularını alarak ilgili sistem günlüğü dosyasına eklerler.

Sistem yöneticisi, hatalı çalışan bir sunucuyu tespit etmek için ya da hatalı çalıştığı bilinen bir sunucunun tam olarak nerede ve nasıl bir hata yaptığını görmek için sistem günlüğü dosyalarından faydalanır.

Çalışan sunucuların diledikleri bilgileri sistem günlüğüne yazabilmeleri için sistem kayıt sunucusu (syslogd) çalışır durumda olmalıdır. Sistem kayıt sunucusunun çalışmıyor durumda olması halinde aşağıdaki komut ile çalışmasının sağlanması mümkündür:

# /etc/rc.d/init.d/syslog start

Sistem kayıt sunucusu belirli hizmetlerin belirli öncelik gruplarına göre ayrıştırılması yolu ile sistem günlüğünü tutar. Örneğin kayıt sunucusu, posta sunucu yazılımına ilişkin hata mesajlarını filtreleyerek bunları ayrıca işleyebilir.

Sistem günlüğüne eklenen her kayıt hizmet türü ve hizmet önceliği bilgileri ile işaretlenir. Hizmet türlerinin bir listesi aşağıda verilmiştir:

auth: Kullanıcı tanımlaması (authentication)

authrpiv: Kullanıcı yetkileri yükseltmesi

cron: Cron ve at sunucusu ile ilintili

daemon: Hizmet sunucu yazılımlar ile ilintili

kern: Çekirdek ile ilintili

lpr: Yazıcı hizmetleri ile ilintili

mail: Posta sistemi ile ilintili

news: Haber öbekleri hizmetleri (NNTP) ile ilgili

local0 – local7: Yerel kullanım için ayrılmış hizmet türü belirteçleri

Olası hizmet önceliği belirteçlerinin bir listesi artan öncelik sırası ile aşağıda verilmiştir:

debug: Hata ayıklama bilgisi

info: Muhtelif bilgi

notice: Not edilmeye değer bilgi

warning: Uyarı niteliğindeki bilgi

error: Hatalar

crit: Kritik hatalar

alert: Alarmlar

emerg: Acil durumlar

syslogd'nin ayar dosyası /etc/syslogd.conf'tur. Bu dosyadaki her satır aşağıdaki biçimdedir:

hizmettürü.öncelik kayıtdosyası

Aşağıda ayar dosyasından örnek satırlar ve açıklamaları yer almaktadır:

\*.emerg

Her hizmet türü için acil durum önceliğine sahip günlük kayıtlarının sisteme giriş yapmış tüm kullanıcıların ekranlarında görüntülenmesi sağlanır.

authpriv.\* /var/log/secure Yetki yükseltimine ilişkin her öncelikteki günlük kaydının /var/log/secure dosyasına yönlendirilmesi sağlanır.

kern.!=info /dev/console

Çekirdek türü hizmetlerden gelen ve öncelik bilgisi info olmayan tüm mesajların /dev/console aygıtına yönlendirilmesi sağlanır.

Daemon.notice /var/log/messages

Hizmet sunucu yazılımlar ile ilintili not edilmeye değer bilgiler ve daha öncelikli tüm bilgiler /var/log/messages dosyasına yönlendirilir.

/etc/syslog.conf dosyası üzerinde yapılan her değişiklikten sonra yazılıma HUP sinyalinin gönderilmesi gerekmektedir. Bu işlemi kolayca gerçekleştirmek üzere aşağıdaki gibi bir komut satırının işletilmesi uygun olacaktır:

# /etc/rc.d/init.d/syslog restart

#### 16. İleri Tarihe Görev Atama

İleri tarihe görev ataması, kullanıcının bilgisayar başında olamadığı zamanlarda ya da periyodik olarak belli zamanlarda programların çalıştırılabilmesi için kullanılır. Geceleri İnternet bağlantısının boş olduğu saatlerde gerçekleştirilecek bir dosya transfer işlemi için ileri tarihe görev ataması istenebilir. Benzer biçimde her gece sistem üzerinde rutin kontrolleri gerçekleştirecek bir betik de sistem yöneticisi tarafından ileri bir tarihten itibaren periyodik olarak işletilmek üzere atanabilir.

İleri tarihte yalnızca bir seferliğine işletilecek komutlar için at programı kullanılır. Örneğin bir dakika sonra bir komut işletmek için

```
$ at now + 1 minute "cp /etc/hosts >/tmp"
```

biçiminde bir giriş yapılması yeterli olacaktır. Örnek komut, /etc/hosts dosyasının bir kopyasının /tmp dizini altında oluşturulmasını sağlamaktadır.

\$ at 10am Jan 1 "/usr/local/bin/kartgonder burak@linux.org.tr"

Yukarıdaki gibi bir komut ile önümüzdeki ilk yılın ilk gününde saat 10:00'da /usr/local/bin/kartgonder programının belirtilen parametreler ile işletilmesi sağlanabilir. Örnekte, programın kendisine verilen adrese standart bir doğum günü kutlama mesajı gönderdiği varsayılmıştır.

atq programı çalıştırılmak üzere kuyrukta bekleyen işlerin bir listesini görüntüler; ilk kolonda göreve atanan sıra numarası görülmektedir:

\$ atq

4 2001-01-27 20:17 a

İleri tarihte işletilmek üzere atanmış bir görevden vazgeçmek ve bu görevi iptal etmek için atrm programı kullanılır:

\$ atrm 4

at ile ileri tarihe atanan görevlerin çalıştırılabilmesi için ata (at sunucusu) çalışır durumda olmalıdır. Çalışmaz durumda ise aşağıdaki gibi bir komut ile başlatılabilir:

/etc/rc.d/init.d/atd start

Düzenli işletilecek görevler için cron mekanizmasından faydalanılır. Cron görevleri, periyodik olarak işletilecek görevlerdir ve crond (cron sunucusu) tarafından işletilirler. Cron sunucusu çalışmaz durumda ise aşağıdaki gibi bir komut ile başlatılabilir:

/etc/rc.d/init.d/crond start

Düzenli olarak işletilecek görevlerin bir listesini almak üzere crontab programı -1 parametresi ile işletilmelidir. Komutun kullanımına ilişkin örnek çıktı aşağıdaki gibidir:

# crontab -1
0 0 \* \* \* /usr/local/bin/disktemizle
0,12 \* \* \* 1 /usr/local/bin/denetle

Cron ile atanan görevlerin belirlenmesinde ve sorgulanmasında kullanılan format altı kolondan oluşan bir liste biçimindedir. Listenin son kolonu, önceki beş kolon aracılığı ile belirlenen tarih/saatte çalıştırılacak komut satırını göstermektedir. Zaman belirteci olarak kullanılan ilk beş kolonun açıklaması aşağıda verilmiştir:

Dakika: 0-59 arasında dakika belirleyici

Saat: 0-23 arasında saat belirleyici

Ayın günü: 1-31 arasında gün belirleyici

Ay: 1-12 arasında ay belirleyici

Haftanın günü: 0-6 arasında haftanın günü belirleyici (0=Pazar, 1=Pazartesi ...)

Zaman belirleyici olarak kullanılan alanlar boşluk sembolü ile ayrılmalıdır. Yıldız (\*) işareti "olası tüm değerler" anlamında kullanılmaktadır. Birden fazla değer virgül (,) işareti ile ayrılabilir. Bir değer aralığı eksi (-) işareti ile belirtilebilir. Yukarıda verilen iki örnek satır açıklamaları ile birlikte aşağıda görülmektedir:

0 0 \* \* \* /usr/local/bin/disktemizle

Bu satırda, disktemizle programının her gece yarısı (00:00) çalıştırılması sağlanmaktadır.

0,12 \* \* \* 1 /usr/local/bin/denetle

Bu satırda denetle programının her hafta haftanın ilk günü (Pazartesi) gece yarısı (00:00) ve gün ortasında (12:00) çalıştırılması sağlanmaktadır.

Düzenli işletilecek görevler listesinde güncelleme yapmak üzere crontab programı -e parametresi ile çalıştırılmalıdır:

# crontab -e

Düzenli işletilecek görevleri düzenlemek için özellikle bir düzenleyici yazılımı tanımlamadıysanız vi programı başlatılacaktır. Bu program ile rahat çalışamıyor olmanız durumunda aşağıdaki gibi iki satırın işletilmesini sağlayacak pico programının kullanılmasını sağlayabilirsiniz:

# EDITOR=/usr/bin/pico

# export EDITOR

#### 17. Ağ Ayarları

Modern bir işletim sisteminin sağlamak ile yükümlü olduğu hizmetlerin ilki ağ bağlantısının sağlanmasıdır. UNIX, tarihsel gelişimi çerçevesinde ilk TCP/IP gerçekleştiriminin hazırlandığı işletim sistemidir ve bu özelliği nedeni ile İnternet'in gelişiminde önemli rol oynamıştır.

Linux altında ağ ayarlarının yapılandırılması için bir çok farklı seçenek mevcuttur. Ağ ayarlarının yapılandırılmasında kullanılan dosyaları düzenleyen, kullanımı son derece kolay programlar tercih edilebileceği gibi, ayarları ilgili yapılandırma dosyalarının elle değiştirilmesi yolu ile gerçekleştirmek de mümkündür.

Ağ ayarlarını hızla ve kolayca gerçekleştirmek üzere netconfig programı kullanılabilir. netconfig programı her Linux dağıtımında bulunmayabilir, ancak popüler dağıtımlardan Red Hat ve türevlerinin tümü bu programı barındırmaktadır.

netconfig programı /etc/sysconfig/network dosyasını ve /etc/sysconfig/network-scripts dizini altında yer alan dosyaları kullanıcıdan alınan parametreler aracılığı ile yeniden düzenleyen bir aracı programdır.

Program başlatıldığında birincil ağ bağdaştırıcısına verilmek istenen IP adresini, bu IP adresi için ilgili ağ maskesini ve ağ geçidini soracaktır. Verilen yanıtlar doğrultusunda /etc/sysconfig/network ve /etc/sysconfig/network-script/ifcfg-eth0 dosyaları yeniden düzenlenecektir. IP adresinin bir DHCP havuzundan alınıyor olması durumunda yapılandırma dosyaları buna uygun biçimde düzenlenecektir.

Ağ ayarları ile birlikte DNS sunucu bilgileri de netconfig tarafından /etc/resolv.conf dosyası içerisine eklenecektir.

Ağın çalışır durumda olması için gereksinim duyulan ağ ayarları ifconfig programı ile yapılır. ifconfig, ağ bağdaştırıcınızın kullanacağı bağlantı kapsülleme modelinden, donanım adresine (MAC), kullandığı protokol adresinden protokol yayın (broadcast) adresi, ağ maskesi ve yayın durumuna değin bir çok değişkeni düzenlemenize imkan veren bir programdır.

Sistemin ağ ayarları yapılandırılmış ise, sistem açıldığında ilgili ağ bağdaştırıcısının ayarları otomatik olarak yapılır ve aksi özellikle istenmedikçe ağ bağdaştırıcısı aktif hale getirilir. Çalışan sistem üzerinde aktif olan ve olmayan bir bağdaştırıcının ayarlarını yapmak üzere ifconfig programı kullanılır. eth0 isimli ethernet ağ bağdaştırıcısına bir IP adresi atamak üzere aşağıdaki gibi bir komut satırı işletilmelidir:

```
# ifconfig eth0 192.168.1.1 up
```

Yukarıdaki komut işletildiğinde eth0 adı ile kullanılan bağdaştırıcıya 192.168.1.1 IP adresi verilecek ve eğer aktif değil ise up parametresi ile bağdaştırıcının aktif hale getirilmesi sağlanacaktır. ifconfig programı, verilmeyen bazı seçenekler için kendi varsayılan değerlerini atayacaktır. Yukarıdaki örnekte IP adresinin 192.168.1.1 olarak seçilmiş olması nedeni ile ağ maskesi 255.255.255.0 olarak kabul edilmiştir. Eğer sistem alt ağlara bölünmüş bir ağ üzerinde yer alıyor ise 255.255.255.0 yerine farklı bir ağ maskesi kullanımı gerekli olabilir; bu durumda IP adresi ile birlikte ağ maskesinin de bildirilmesi gerekecektir. Bu durumda aşağıdaki komut satırı uygun olacaktır:

```
# ifconfig eth0 192.168.1.1 netmask 255.255.255.128 up
```

ifconfig programı yalnızca ağ bağdaştırıcısı ayarlarını gerçekleştirmek için değil, mevcut yapılandırmayı incelemek için de kullanılabilir.

ifconfig eth0

biçimindeki bir komut satırı ile eth0 isimli bağdaştırıcının ayarlarının görüntülenmesi sağlanacaktır.

ifconfig -a

komutu ise sistemde aktif tüm bağdaştırıcıların ayarlarını görüntülemek amacıyla kullanılabilir.

ifconfig programı bir çok işleve sahip olduğu için çok sayıda parametreye sahiptir. Program hakkında daha detaylı bilgi edinmek üzere programın kılavuz sayfasını incelemek uygun olacaktır. Kılavuz sayfaları yalnızca ifconfig için değil, sistem üzerinde var olan hemen her ayar dosyası ve program için de temel başvuru kaynağı niteliği taşımaktadır.

Yerel ağdaki veya İnternet'teki sistemlere isimleri ile ulaşılmaya çalışıldığında sistem bu isimleri IP adreslerine dönüştürecektir. Sistem isimlerini IP adreslerine dönüştürmek için sistemin başvuracağı kaynaklar /etc/hosts dosyası, NIS ve ağın DNS sunucusudur.

/etc/hosts dosyası, sistem isimlerini IP adresleri ile eşleştirme işini durağan bir biçimde gerçekleştirmek için kullanılabilir. Örnek bir dosya aşağıda verilmiştir:

| 127.0.0.1    | localhost | :                   |
|--------------|-----------|---------------------|
| 192.168.1.1  | laetitia  | laetitia.homenet    |
| 192.168.1.2  | trust     | trust.homenet       |
| 192.168.1.3  | pengo     | pengo.bddx.net      |
| 212.50.50.30 | ankara    | ankara.linux.org.tr |

/etc/hosts dosyasının yazım kurallarına göre birinci kolon IP adresi ve aynı satırda yer alan boşluk ile ayrılmış isimler ise bu IP adresi ile eşlenen sistem isimleridir. Buna göre örneğin telnet trust gibi bir komut verildiğinde sistem /etc/hosts dosyası kayıtlarından bu sistemin IP adresinin 192.168.1.2 olduğunu öğrenecek ve bağlantıyı bu IP adresine gerçekleştirecektir. Bu anlamda telnet trust ve telnet trust.homenet komutları arasında sonuç açısından herhangi bir fark yoktur.

/etc/hosts dosyasının kullanımı ile yalnızca durağan IP adresi ve sistem adı eşlemesi gerçekleştirilebilir. Örneğin IP adresinin 212.50.50.30 olarak bilindiği ankara.linux.org.tr isimli sistemin sistem yöneticisinin ani bir kararla sistemin IP adresini değiştirdiğini düşünelim. Böyle bir değişiklik sonrasında elimizdeki IP adresi bilgisi yanlış olacak ve bağlanmak mümkün olamayacaktır. Bu nedenle küçük yerel ağlar için /etc/hosts dosyası ile isim ve IP adresi eşlemeleri uygun olurken büyük ağlar ve İnternet için DNS kullanımı zorunluluk arzetmektedir.

Sistemin isimleri IP adreslerine ve IP adreslerini isimlere eşleme konusundaki çalışması "isim çözme" olarak adlandırılır. İsim çözme süreci sırasında kullanılacak DNS sunuculara ilişkin IP adresleri /etc/resolv.conf dosyasında yer alır. Bu dosyadan DNS sunuculara ilişkin satırlar aşağıdaki biçimdedir:

nameserver 192.168.1.5

Örnek satırda sistemin DNS sorgularının 192.168.1.5 adresli DNS sunucusuna yönlendirilmesi sağlanmaktadır. Bu dosyaya birden fazla nameserver satırı ile birden çok DNS sunucu tanımının girilmesi mümkündür; sistem her zaman en üstteki satıra yüksek öncelik atayacak ve ancak bu sunucuya erişilememesi durumunda bir alttaki satırda belirlenen sunucuya bağlanılmaya çalışılacaktır. Aynı alanda (domain) bulunan sistemler birbirlerine sadece isimlerini (alan adı hariç) vererek ulaşabilirler. Bunu sağlamak üzere kullanılan sisteme, hangi alan adı içerisinde yer aldığının bildirilmesi gerekmektedir. Aşağıdaki satır bu konuda bir örnek teşkil eder:

domain linux.org.tr

Yukarıdaki satır /etc/hosts dosyasına eklendikten sonra adresinin son kısmı .linux.org.tr olan sistemlere yalnızca sistem adının ilk kısmının verilmesi yolu ile erişilmesi mümkün olacaktır.

#### 18. Temel Ağ Hizmetleri ve inetd

Sunucu kaynaklarının çok kıt olduğu günlerde geliştirilen bir teknoloji olan inetd sunucusu, en az kaynak kullanımı ile olabildiğince çok ağ hizmetinin sağlanmasına imkan verecek bir düzenek teşkil eder. Sıkça İnternet Süper Sunucusu olarak da anılan inetd, birden çok ağ hizmeti için kukla vazifesi görür. inetd, çalışmaya başladığında birden fazla ağ hizmetini kendi başına veriyormuşçasına ağ bağlantı noktalarını dinlemeye başlar. Dinlediği bağlantı noktalarından herhangi birine bir hizmet talebi geldiğinde bu isteği alır ve ilgili hizmet sağlayıcı programı çalıştırarak isteğin karşılanmasını sağlar. Hizmetin karşılanmasından sonra hizmeti sağlayan program sonlanır ve inetd çalışmasını sürdürür. Bu çalışma biçimi sayesinde, herhangi bir anda tüm hizmet sağlayıcı yazılımların çalışmasının önüne geçilmiş olur; hizmet sağlayıcı yazılımları ve bu çok ciddi miktarda bellek tasarrufu sağlayacaktır.

inetd 'nin sunduğu modelin alternatifi, tüm hizmet sağlayıcı yazılımların ayrı birer sunucu olarak çalıştırılmasıdır. Bu modelde, arada inetd ya da benzeri bir aracı olmayacağından hizmet daha yüksek performans ile sunulabilecek, ancak bellek tüketimi ciddi biçimde artacaktır. Hangi hizmetlerin inetd aracılığı ile, hangilerinin doğrudan ayrık sunucu yazılımları ile sağlanacağı konusundaki kararın belirleyicisi yazılımın kullanım sıklığı olmalıdır. Yoğun biçimde kullanılan hizmetler için ayrık sunucu yazılımları tercih edilmelidir.

inetd sunucusu sistemde çalışmaz durumda olması halinde aşağıdaki komut ile başlatılabilir:

# /etc/rc.d/init.d/inet start

Sunucu, çalıştırılması ile birlikte /etc/inetd.conf yolundaki ayar dosyasını okur ve içinde tanımlanan hizmetleri sunmaya başlar. /etc/inetd.conf dosyasının her bir satırı sırası ile aşağıdaki alanlardan oluşur:

hizmet\_adı soket\_türü protokol seçimler kullanıcı sunucu\_yazılımı parametreler

Aşağıda, bu dosyadan üç satır örnek olarak verilmiştir:

| ftp    | stream | tcp | nowait | root | /usr/sbin/in.ftpd    | in.ftpd    |
|--------|--------|-----|--------|------|----------------------|------------|
| telnet | stream | tcp | nowait | root | /usr/sbin/in.telnetd | in.telnetd |

Bu dosyadaki ilk kolon hizmet adını belirler. Hizmet adı, /etc/services dosyasında bir hizmet bağlantı noktası ile eşleştirilmiş olmalıdır. Dördüncü kolonda sunucu yazılımının hangi kullanıcının yetkileri ile çalıştırılacağına ilişkin bilgiler yer almaktadır. Beşinci kolonda çalıştırılacak programın tam yolu, son kolonda ise programın parametreler listesi yer alır.

/etc/services dosyasında, hizmet isimlerinin ağ bağlantı noktası tanımları ile eşlemesi yer alır. Bu dosya içeriğinden örnekler aşağıda yer almaktadır:

| ftp    | 21/tcp  |
|--------|---------|
| telnet | 23/tcp  |
| talk   | 517/udp |

/etc/inetd.conf dosyasında verilen her satır, yeni bir hizmeti tanımlamaktadır. Ağa açılan her farklı bağlantı noktası yeni güvenlik risklerini de beraberinde getirmektedir. Bu nedenle, kullanılmayan tüm ağ hizmetlerinin kapatılması önerilir; /etc/inetd.conf dosyası bu türden hizmetlerin kapatılması için başlangıç noktası teşkil eder.

inetd'nin ayar dosyasının değişikliğinden haberdar olmasını sağlamak üzere HUP sinyalinin her değişiklik sonrasınra inetd sürecine gönderilmesi gerekmektedir. Bu amaçla önce ps programı vasıtası ile inetd sürecinin süreç numarasının tespit edilmeli ve sonrasında kill programı ile bu sürece HUP sinyali gönderilmelidir. Bu işlemi basitleştirmek üzere aşağıdaki komut satırı işletilebilir:

# /etc/rc.d/init.d/inet restart

# 19. Linux Çekirdeği

İşletim sisteminin çekirdeği kullanıcı yazılımları ile donanım arasında bir aracı olarak çalışır. UNIX çekirdeğinin temel görevleri arasında sistem kaynaklarını kullanıcılar ve kullanıcı süreçleri arasında etkin biçimde paylaştırmak yer alır.

Linux çekirdeği, monolitik bir yapıya sahiptir; tüm çekirdek tek ve büyük bir program biçimindedir. Böyle bir yapıda çekirdeği oluşturan tüm bileşenler birbirleri için tanımlanan alanlara erişebilmekte ve işlem yapabilmektedir; bu nedenle monolitik yapıların karmaşık olduğunu öne sürmek mümkündür.

Alternatif çekirdek mimarisi mikro-çekirdek mimarisidir. Bu türden bir çekirdek mimarisinde, çekirdeğin işlevsel bileşenleri kendi başlarına bir bütün teşkil eden parçalardan oluşmuştur. Çekirdeğin en kritik kesimi bu bileşenler arasında mesajlaşmayı sağlayan kesimidir. Teorik olarak kusursuz ve daha esnek olarak görünen bu mimari çoğu durumda yeni bileşenleri sisteme eklemeyi zorlaştırmaktadır.

Linux, monolitik yapısını daha esnek bir biçime getirmek üzere dinamik olarak yüklenebilir çekirdek modüllerini kullanmaktadır. Modüller gerek duyulduğunda çekirdeğe eklenebilir, kullanılmadıkları zaman ise çıkartılabilir. Bu biçimde çekirdeğin dinamik olarak yapılandırılması sağlanmaktadır. Linux çekirdeğinde modül olarak derlenen parçalar genellikle aygıt sürücüleri (ses kartı, cd-rom, USB aygıtları, vb...) ve temsili aygıtlardır (ağ aygıtları, dosya sistemleri vb).

Normal şartlar altında, Linux dağıtımı ile birlikte gelen çekirdek pek çok aygıt için destek sağlıyor ve kararlı bir biçimde çalışıyor olacaktır. Desteklenmeyen aygıtlar için destek eklemek ya da performansı arttırmak üzere gelişmiş ayarları gerçekleştirmek üzere mevcut çekirdeği yeniden derlemek uygun olacaktır.

Çekirdeğin yeni sürümünün derlenmesi ve kurulması yolu ile de daha yüksek performanslı, daha kararlı ve daha fazla aygıtı destekleyen bir düzeneğin kurulması sağlanabilir. Ancak çekirdeğin yeniden derlenmesi ya da yenilenmesi yalnızca deneyimli sistem yöneticileri için tavsiye edilen bir faaliyettir; çekirdek yenileme sürecinde yapılacak bir hata sistemi çalışmaz hale getirebilir. Deneyim sıkıntısı içerisindeki sistem yöneticilerine tavsiye edilmez.

Sistem yöneticisi ne denli tecrübe sahibi olsa da, çekirdek ayarlarında gözden kaçan bir seçenek yüzünden (ya da verilmeyen bir bileşen desteği nedeniyle) sistem yeni derlenen çekirdeği hiç bir zaman açamayabilir. Bir diğer olasılık, sistemin açılması ancak beklenmedik bir anda işlemeyi durdurması olabilir Bu yüzden görev-kritik makinelerde ve üretimde kullanılan makinelerde, sistem sağlayıcısı tarafından derlenmiş ve paketlenmiş bir çekirdeğin kurulması ya da daha önceden benzer bir makinede derlenip sorunsuz çalıştığından emin olunan bir çekirdeğin esas sunucuya taşınması önerilir.

Bir çekirdek sürümünün desteklediği donanımların tam bir listesine http://www.linuxdoc.org/ adresindeki HARDWARE-HOWTO belgesinden ulaşılabilir. Sistemde çalışan mevcut çekirdeğin sürümüne ilişkin bilgileri edinmek üzere uname programı -r parametresi ile kullanılabilir:

\$ uname -r

2.2.16-22

Çekirdek sürüm numarası üç bölümden oluşur, her bölüm diğerlerinden nokta (.) işareti ile ayrılmıştır; A.B.C biçimindedir.

A, çekirdeğin ana sürüm numarasıdır. Çok seyrek değişir; çekirdekte çok radikal değişiklikler yapılırsa ana sürüm kısmı bir arttırılır.

B, çekirdeğin alt sürüm numarasıdır. Alt sürüm numarası, ana sürüm numarasından daha sık bir biçimde değişir. Alt sürüm numarasının çift bir sayı olması o çekirdek sürümünün kararlı durumda olduğunu belirtir. Her türlü platformda, beklenmeyen sorunlar çıkartmayacak şekilde çalışacak çekirdek sürümüdür. Eger bu sayı tek sayı ise, o çekirdek sürümünün geliştirme amaçlı olan kararsız (unstable) çekirdek olduğuna işaret eder. Görev-kritik makinelerde ve üretim makinelerinde bu tip çekirdeklerin kullanılmasından kesinlikle kaçınılmalıdır. Bu çekirdekler, geliştiricilerin ve son gelişmeleri takip etmek isteyenleri makinelerine kurmaları, denemeleri ve doğal olarak hataları bulup, rapor etmeleri içindir. Geliştirme bu çekirdekler üzerinde devam eder. Kararlı duruma geçen özellikler, bir sonraki kararlı çekirdeğe dahil edilir. Ana sürüm numarasının değişmesi durumda alt sürüm numarası yeniden sıfırdan başlatılır.

C, çekirdek revizyon numarasına işaret eder. Çekirdekteki her küçük değişiklikte revizyon numarası bir arttırılır. Alt sürüm numarasının ya da ana sürüm numarasının değişmesi durumunda revizyon numarası yeniden sıfırdan başlatılır.

Linux çekirdeğini kaynak kodu sıkıştırılmış olarak dağıtılmaktadır ve şu anda en güncel kararlı sürüm olan 2.2.18 çekirdeğinin sıkıştırılmıs boyutu 15 MB'dir. Bu dosya açıldığında, sabit diskte yaklaşık olarak 70 MB yer kaplamaktadır.

Çekirdeğin özelliklerini ayarlamakta geçirdiğiniz zaman göz ardı edilerek, "AMD K6 / 466" işlemcili bir makinede tipik bir çekirdek ayarı 2.2.X serisi bir çekirdeği derleme süresi 3 dakika almaktadır. 1995 yılına ait AMIGA 1200 (50 mhz işlemci) sistemde 2.0.X serisi bir çekirdeği derlemek 8,5 saat alırken, Intel 386 işlemcili bir makinede aynı çekirdeği derlemek 1 günü bulabilir.

Çekirdeği kaynak kodundan kendiniz derleyerek nelerin nasıl derleyeceğine (modüler/gömülü) kendiniz karar vermek istiyorsanız ve derleme işleminin, kullandığınız işlemciye göre özel olarak optimize edilmesini istiyorsanız çekirdeğin kaynak kodlarına ihtiyacınız olacaktır. Eğer sadece yeni donanım desteklerinden yararlanmak ve eski sürümdeki hataları giderilmiş bir çekirdeğe ulaşmak istiyorsanız, çekirdek ayarları ve derleme işlemleri ile de uğraşmak istemiyorsanız, RPM olarak dağıtılan daha önceden bilgisayarınızın işlemcisine uygun olarak derlenmiş bir çekirdeği sisteminize hiç zahmetsiz olarak kurabilir, çekirdek derleme sırasında yapabileceğiniz bazı hatalardan dolayı sisteminizin hiç açılmaması veya kilitlenmesi gibi hataları da ortadan kaldırmış olursunuz.

RPM paket sistemi kullanan bir Linux dağıtımına sahipseniz RPM tabanlı bir çekirdeği sisteminize kurmanız için hiç bir engel yoktur. RPM hakkında daha fazla bilgi ve hangi Linux dağıtımlarının RPM paket sistemi ile geldiğini görmek için http://www.rpm.org sitesini ziyaret edebilir, RPM paket sistemi kurulu olan bir Linux dağıtımı kullanıyorsanız, /usr/share/doc veya /usr/doc dizini altında bulunan RPM yardımıcı dokümanlarına ve RPM man sayfalarına göz atabilirsiniz.

RPM olarak paketlenmiş bir çekirdeğe ulaşabileceğiniz en iyi kaynaklar Internet ya da sistem sağlayıcınızın (Linux dağıtımınızı üreten grup/şirket) sağladığı CD'dir. İnternet'ten çekirdek RPM paketlerine ulaşabileceğiniz en güvenilir yer sistem sağlayıcınızın FTP sitesi olacaktır. Örnek olarak Red Hat Linux dağıtımı ele alınırsa, ftp://ftp.redhat.com/pub/updates dizini içinden, kurulu olan dağıtımı sürümüne ve kullanılan işlemci tipine göre çekirdek güncellemesi ulaşılabilir. ftp://ftp.linux.org.tr adresi altından Linux Kullanıcıları Derneği'nin FTP sunucusuna ulaşabilirsiniz. ftp://ftp.linux.org.tr/pub/redhat dizininde ftp://ftp.redhat.com/ adresinden ulaştığınız Red Hat FTP'nin bir yerel yansısı bulunmaktadır.

Türkiye içinden bağlantılarda ftp://ftp.redhat.com/ adresi yerine ftp://ftp.linux.org.tr/pub/redhat adresinin kullanılması hızlı bir bağlantı ve yurtdışı hatlarının etkin kullanımı açısından tavsiye edilmektedir.

Büyük Linux sistem sağlayıcıları genellikle en son çıkan çekirdekleri, kararlı çekirdekler olmasına rağmen, hemen paketlemezler. Çekirdeğin güvenli olduğuna inanılması için geçen bir süreden sonra bu gruplar/şirketler çekirdek için bir güncelleme paketi çıkartırlar. Tabii bu sistem sağlayıcılarının haricinde başkalarının paketlediği çekirdekler de olacaktır. Bunlara güvenip güvenmemek tamamen güvenlik politikanıza bağlıdır.

RPM haldeki bir çekirdeğin sisteme kuruluşu birkaç adımdan oluşur. Çekirdeğin RPM paketinin /root dizininde yer aldığını varsayacağız. Paketi kurabilmek için sistem yöneticisi (root) yetkilerine sahip olunması gerekmektedir.

# rpm -ivh kernel-2.2.16-3.i386.rpm

Komutun işletilmesinden sonra hemen alt satırında kurulan paketin ismini ve kurulum işleminin o anki durumu görüntülenecektir.

Kurulum sonrasında /boot dizininizde sıkıştırılmış Linux çekirdeği ve diğer bazı gerekli dosyalar yer almış olacaktır. Ayrıca /lib/modules/2.2.16-3 dizini altına da çekirdeğe dinamik olarak yüklenebilen modüller yer alacaktır.

Yeni çekirdeği sisteminize kurduktan sonra Initial RAMDISK'i oluşturmanız gerekecektir. Initial RAMDISK, çekirdeğin yüklenmesinden önce sistemin bazı sürücülere ihtiyacı olması durumunda kullanılır. Örneğin SCSI bir sabit diskiniz varsa varsa, bu diskte yer alan çekirdeğe ulaşılması için o SCSI arabiriminin sürücüsüne ihtiyaç duyulacaktır. RAMDISK sayesinde bir sabit disk sürücü gibi kullanılabilen hafiza alanına

bu SCSI arabiriminin sürücüsü yüklenir ve çekirdek ile ilgili SCSI diske ulaşabilmek için buradakı sürücüyü kullanır. Çekirdek kendini yükledikten sonra bu kullanılmayan alanı boşaltacak ve sistemin kullanımına sunacaktır.

Initial RAMDISK oluşturmak için :

# mkinitrd /boot/initrd-2.2.16-3.img 2.2.16-3

LILO'yu yeni derlediğiz çekirdeği başlatacak şekilde ayarlamanız gerekmektedir. LILO'nun ayar dosyası genellikle /etc/lilo.conf dosyasıdır. Kullandığınız metin editörü yardımı ile /etc/lilo.conf doysası içine yeni çekirdeğiniz ile ilgili satırları eklemeniz gerekiyor. Mutlaka eklenmesi gereken satırlar aşağıdaki gibidir:

```
image=/boot/vmlinuz-<buraya çekirdek sürümünü yazınız>
    label=linux-yeni
    root=<buraya kök bölüm (partition) gelecek>
    initrd=/boot/initrd-<buraya çekirdek sürümünü yazınız>.img
    read-only
```

Örneğimize göre bu satirlar aşağıdaki gibi olmalıdır:

```
image=/boot/vmlinuz-2.2.16-3
    label=linux.yeni
    root=/dev/hda1
    initrd=/boot/initrd-2.2.16-3.img
    read-only
```

RPM olarak kuracağınız çekirdekler, /boot/vmlinuz adlı sembolik bağlantıyı kurdukları yeni çekirdeği işaret edecek biçimde güncelleyeceklerdir. Eğer /etc/lilo.conf içinde yer alan eski çekirdeğiniz ile ilgili satırlardaki image= kısmı, /boot/vmlinuz 'u gösteriyorsa, bunu da eski çekirdeğinizin asıl dosyasının bulunduğu yer ile değiştirin. Çünkü artık /boot/vmlinuz eski çekirdeğinizi değil yeni kurulanı gösteriyor durumdadır.

Şimdi yeni LILO ayarlarını etkin kılmak için komut satırında "lilo" komutunu verin:

# lilo
Added linux \*
Added linux.yeni

Gördüğünüz gibi, LILO yeni ayarları etkin hale getirdi. Yeni derlediğiniz çekirdeği kullaranak istemi başlatmak için, sistem açılırken "LILO: " yazısını gördükten sonra "linux.yeni" yazıp "ENTER" tuşuna basın. Yeni çekirdeğin sorunsuz çalıştığına emin olduktan sonra, sistemin her zaman bu yeni çekirdek ile açılmasını sağlamak için gene /etc/lilo.conf dosyasını düzenlemeniz ve değişlikleri etkin kılmak için lilo komutunu çalıştırmanız gerekiyor.

Yeni çekirdeği, varsayılan çekirdek yapmak için, /etc/lilo.conf dosyasını kullandığınız metin editörü yardımı ile açın. LILO, hangi etiket adına (label) sahip çekirdeği varsayılan çekirdek olarak yükleyeceğini

default=linux

satırında öğrenmektedir. Görüldüğü gibi LILO, etiket ismi "linux" olan çekirdeği -aksi belirtilmedikçebaşlatacaktır. Bu satırı

```
default=linux.yeni
```

olarak değiştirmeniz işinizi görecektir; ancak tavsiye edilmez. Bunun yerine bu satıra dokunmadan, varsayılan çekirdek olarak başlatılmasını istediğiniz çekirdeğin etiket ismini linux yapar ve eski çekirdeğin etiket ismini linux yapar ve eski çekirdeğin etiket ismini linux dan linux.eski gibi başka bir etiket ismine çevirirseniz yeni çekirdeğiniz -aksi belirtilmedikçe- sistem açıldığında başlatılan çekirdek olacaktır. Ne zaman eski çekirdeği kullanarak sistemi başlatımak isterseniz, sistem açılırken "LILO: " yazısını gördükten sonra linux.eski yazıp "ENTER" tuşuna basarsanız sistem eski çekirdek ile açılacaktır.

Yeni bir çekirdek ile çalışmanın ikinci yolu kaynak kod paketi olarak çekirdeği edinmek ve derlemektir. Çekirdek kaynak koduna ulaşmak için en uygun yer ftp://ftp.kernel.org adresidir. Linux çekirdeğinin resmi olarak bulunduğu yer olan Kernel.ORG'un FTP sitesinde ilk Linux çekirdeklerinden son Linux çekirdeğine kadar tüm sürümlere ulaşmanız mümkündür. Örnek olarak ftp://ftp.kernel.org/pub/linux/kernel/vA.B adresinde A.B serisi çekirdek sürümlerinin tümüne ulaşabilirsiniz. Yani 2.2 serisi çekirdeklere ulaşabileceğiniz adres ftp://ftp.kernel.org/pub/linux/kernel/v2.2 adresidir. Bu adrese girdiğinizde linux-A.B.C.tar.gz isimli dosyalar göreceksinizdir. A.B.C çekirdeğin sürümünü belirtir. linux-2.2.16.tar.gz isimli dosya, 2.2.16 sürümü çekirdeği içeren tar arşividir.

Bu dizin içinde aynen sonu .tar.gz ile biten dosyalar gibi sonu .tar.bz2 ile biten dosyalar da göreceksiniz. Aynı çekirdek sürümünü içeren bu dosyalara arasındaki tek fark, sıkıştırılırken kullanılmış algoritmadır. Eğer sisteminizde bz2 tipi sıkıştırılmış dosyaları açabilecek yazılım varsa (genellikle tüm Linux dağıtımlarında mevcuttur) sonu .tar.bz2 olan dosyaları tercih edebilirsiniz. Boyutları daha küçük olduğu için bunları İnternet'ten indirme süreniz azalacaktır.

İnternet'ten indirdiğiniz çekirdeği /usr/src/ dizininine kopyalayın ya da taşıyın. Eğer daha önceden makinenize bir çekirdek kaynak kodu yüklenmiş ise (bir çok Linux dağıtımı kurulum sırasında bunu yapar) bu dizin içinde linux diye bir dizin olacaktır veya gene bu isimde bir sembolik bağlantı bulunacaktır. Açacağınız sıkıştırılmış yeni çekirdek de kendini linux/ dizinine açmak isteyeceğinden dolayı; olası bir karmaşaya zemin hazırlamamak için bu eski dosyaların bulunduğu dizin artık linux/ olmamalıdır. Eğer linux bir sembolik bağlantı ise, çekinmeden silebilirsiniz; ancak bir dizin ise ve eski çekirdek kaynak kodlarınızı saklamak istiyorsanız ismini linux-A.B.C olarak (burada A.B.C çekirdek sürümünü belirtiyor) değiştirebilirsiniz. Eğer eski çekirdek kodlarını saklamak istemiyorsanız bu dizini silebilirsiniz.

/usr/src/ dizininde linux adında bir dizin/dosya/bağlantı olmadığında emin olduktan sonra, sıkıştırılmış çekirdek kaynak kodlarını açabilirsiniz. Eğer .tar.gz ile arşivlenip sıkıştırılmış bir çekirdek çektiyseniz tar zxvpf linux-A.B.C.tar.gz .tar.bz2 ile arşivlenip sıkıştırılmış bir çekirdek çektiyseniz tar Ixvpf linux-A.B.C.tar.bz2 komutu ile, sıkıştırılmış çekirdeği açabilirsiniz.

Açılan dosyaların isimlerini ekranda göreceksiniz. Dosyaların ve dizinlerin tümü /usr/src/linux dizini altına yerleşecektir. Yukarıda da bahsettiğimiz gibi, /usr/src/linux geleneksel olarak /usr/src/linux-A.B.C (burada A.B.C çekirdek sürümünü belirtiyor) dizinine bir sembolik bağlantıdır. Bunu yapmak için aşağıdaki gibi bir komutu işletmelisiniz:

mv linux linux-A.B.C
ln -s linux-A.B.C linux

Yeni çekirdek paketinin ayarlarını yapmak üzere aşağıdaki komutları işletmelisiniz:

```
cd /usr/src/linux make config
```

Çekirdek seçeneklerini yazın. Size çekirdek opsiyonlarının derlenecek çekirdeğe katılıp katılmamasını ve eğer katılacaksa, modül olarak mı katılacağını soracaktır ve sizden bir cevap bekleycektir. Verebileceğiniz cevaplar :

n (HAYIR anlamındadır. Bu özellik/sürücü/vb... çekirdeğe katılmayacaktır)

y (EVET anlamındadır. Bu özellik/sürücü/vb... çekirdeğe katılacaktır)

**m** (Eğer bir sürücü ise, bu sürücü modül olarak derlenecektir)

? (Bu özellik/sürücü/vb... hakkında detaylı bilgi verir)

Size sorular sorularında sonunda '[' ']' işaretleri arasında verebileceğiniz cevaplar gösterilmektedir. Bu cevaplar arasında başta yer alan ve büyük harf ile yazılmış olan, varsayılan cevaptır. Bu cevabı vermek için ilgili harfini girmek yerine sadece "ENTER" tuşuna basabilirsiniz. Örneğin :

BSD Process Accounting (CONFIG\_BSD\_PROCESS\_ACCT) [N/y/?]

sorusuna sadece "ENTER" tuşuna basarak cevap verirseniz cevabınızın 'n' yani HAYIR olduğu kabul edilecektir. make config ile çekirdek ayarlarını yapmak pek de kolay değildir. Daha önce verdiğiniz bir cevabı geri dönüp düzeltme şansınız olamadığı gibi, tamamen metinden oluşan arabirim bazen çok karışık bir hal alabilir. Bu yüzden make config'e alternatif başka make seçeneklerini kullanabilirsiniz. Bunlar make menuconfig ve make xconfig komutlarıdır. make menuconfig, gene metin tabanlı ama renkli ve yön tuşları ile ayar menüleri arasında gezebileceğiniz ve bu menüler içinde gene yön tuşları ile ayar opsiyonları arasında gezebileceğiniz bir arabirim sunmaktadır. Bir çok kişi bu menuconfig'i tercih etmek isteyecektir. make xconfig komutu ise, X Window System altından çekirdek ayarlarını farenizi (mouse) kullanarak yapmanıza imkan verecektir. Bu komutu verebilmek için o anda X Window kullanıyor olmanız gerekmektedir. Ayrıca sisteminizde Tk kütüphanelerinin de yüklü olması gerekmektedir. Çekirdek ayarlarınızı bu üç alternatif yöntemden birini kullanarak yapın ve kaydederek çıkın.

Çekirdek ayarları yapılırken dikkat gösterilmesi gereken ayarlardır. Yanlış ve eksik seçimleriniz sistemin yeni çekirdek ile hiç açılmamasına ya da açıldıktan sonra istenildiği gibi davranış sergilememesine yol açabilir. Bu yüzden ayar yaparken çok emin olmadığınız tüm seçimler hakkında ayar programından yardım isteyiniz. Dikkatli bir şekilde okuduktan sonra karar veriniz. Eğer ne olduğunu hala anlamadıysanız ve karar veremiyorsanız yardım metninde tavsiye edilen cevabı veriniz.

Çekirdek ayarlarınızı istediğiniz gibi yaptıktan sonra sıra çekirdeği derlemeye geldi. Çekirdeği derlemeye başlamadan önce derleme öncesi bir kontrol ve temizlik yapılması gerekecektir.

make dep make clean

Yukarıda verilen komutlar sırası ile; derleme için gereken dosyaların yerinde olup olmadığını kontrol eder ve daha önceden derlenmiş dosyaların silinmesini sağlar. Eğer çekirdek kaynaklarını yeni çektiyseniz ve bu kaynaklar üzerinde ilk defa derleme yapıyorsanız make clean komutunu kullanmak zorunda değilsiniz; ancak yeniden çekirdek derliyorsanız, mutlaka bu komutu da vermelisiniz.

Kontrol ve temizliğin ardından derleme işlemine geçilebilir. Derleme yapmak için gene diğer işlerde yaptığımız gibi make programına bir parametre geçireceği. Çekirdeği derlemeniz için bir kaç parametre seçeneğiniz var. Bunlardan bazıları

make zImage (çekirdeği derler ve gzip ile sıkıştırır)

make bzImage (çekirdeği derler ve bzip2 ile sıkıştırır)

make bzdisk.(çekirdeği derler, bzip2 ile sıkıştırır ve diskete yazar)

make bzlilo.(çekirdeği derler, bzip2 ile sıkıştırır, LILO'yu çalıştırır)

make bzImage'i kullandığınızda, derleme işlemi eğer hatasız sona ererse, /usr/src/linux/arch/i386/boot/bzImage dosyası yeni çekirdeğiniz olacaktır."i386" isimli dizin, makinenizin üzerindeki işlemcinin mimarisine göre değişebilir (sparc, alpha, ppc vs...) Eğer Intel veya Intel uyumlu bir işlemci kullanıyorsanız burası her zaman "i386" olacaktır. İyi bir çekirdek kurulumu için, çıkan bzImage dosyasını ve gene aynı dizin altında bulunan System.map dosyasını sırası ile /boot dizini altına vmlinuz-A.B.C ve System.map-A.B.C şeklinde kopyalayabilir ve /boot/System.map sembolik bağlantısını yeni System.map-A.B.C dosyanızı gösterecek şekilde ayarlayabilirsiniz.

make bzdisk'i kullandığınızda, çekirdek bir diskete yazılacak ve bu disket başlatılabilir bir hale (bootable) getirilecektir. Yeni çekirdekleri güvenlice denemek için en ideal yol budur.

make bzlilo komutunu kullanırken dikkat etmeniz gereken noktalar, LILO ayarlarınızda varsayılan çekirdek imajının /vmlinuz olması ve isim etiketinin "linux" olması gereğidir. Modern Linux dağıtımları çekirdek imajlarını /boot adlı ayrı bir disk bölümünde tuttukları için bu seçenek taşınabilir değildir ve kullanmaktan kaçınılmalıdır.

Eğer çekirdek ayarları sırasında, derlenebilir çekirdek modüllerine destek verdiyseniz ve en az bir seçeneği modül olarak derlediyseniz :

make modules
make modules\_install

komutlarını vermeniz gerekecektir. Bu komutlar sırası ile, seçimi gerçekleştirilen seçenekleri modül olarak derleyecek ve sabit diskte ilgili alana yerleştirecektir.

Eğer çalışır durumdaki çekirdeğinizi yeninden derliyorsanız, eski modüllerinizin yedeğini alarak /lib/modules/A.B.C (A.B.C çekirdek sürümünüz) dizinini make modules\_install işleminden önce boşaltınız.

Bu işlemler sona erdikten sonra, yeni çekirdeğinizi LILO'ya tanıtmanız ve LILO'yu yeniden çalıştırmanız gerekmektedir. Burada yapılması gereken işlemler, LILO ayarlarının yapılması başlığı ile anlatılan bölümdekilerin aynısıdır.

LILO ayarlarınızı yaptıktan sonra ve "lilo" komutunu verdikten sonra sisteminizi yeniden başlatarak yeni çekirdeğinizi LILO ayarınıza bağlı olarak çalıştırabilirsiniz.